# 第3章 坐标系与辅助绘图工具

要利用 AutoCAD 绘制图形,首先就要了解坐标、对象选择和一些辅助绘图工具方面的内容。本章将深入阐述相关内容,并通过实例来帮助大家加深理解。

# 3.1 AutoCAD 的坐标系

AutoCAD 的图形定位,主要是由坐标系统进行确定的。要想正确、高效地绘图,必须先了 解 AutoCAD 坐标系的概念和坐标输入方法。

#### 3.1.1 认识坐标系

在 AutoCAD 2014 中,坐标系分为世界坐标系(WCS)和用户坐标系(UCS)两种。

#### 1. 世界坐标系

世界坐标系统(World Coordinate SYstem, 简称 WCS)是 AutoCAD 的基本坐标系统。它 由 3 个相互垂直的坐标轴 X、Y 和 Z 组成,在 绘制和编辑图形的过程中,它的坐标原点和坐 标轴的方向是不变的。

如图 3-1 所示,世界坐标系统在默认的情况下,X 轴正方向水平向右;Y 轴正方向垂直向上;Z 轴正方向垂直屏幕平面方向,指向用户。坐标原点在绘图区左下角,在其上有一个方框标记,表明是世界坐标系统。

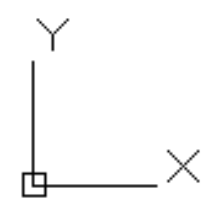

图 3-1 世界坐标系统图标 (WCS)

#### 2. 用户坐标系

为了更好地辅助绘图,经常需要修改坐标 系的原点位置和坐标方向,此时就需要使用可 变的用户坐标系统(User Coordinate SYstem, 简称 USC)。在用户坐标系中,可以任意指定 或移动原点和旋转坐标轴,默认情况下,用户 坐标系统和世界坐标系统重合,如图 3-2 所示。

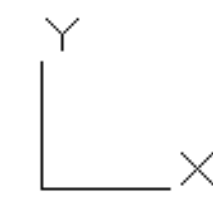

图 3-2 用户坐标系统图标 (UCS)

## 3.1.2 坐标的 4 种表示方法

在指定坐标点时,既可以使用直角坐标, 也可以使用极坐标。在 AutoCAD 中,一个点 的坐标有绝对直角坐标、绝对极坐标、相对直 角坐标和相对极坐标 4 种方法表示。

#### 1. 绝对直角坐标

绝对直角坐标是指相对于坐标原点(0,0) 的直角坐标,要使用该方法指定点,应输入以"," (逗号)隔开的X、Y和Z值,即用(X,Y,Z) 表示。当绘制二维平面图形时,其Z值为0, 可省略而不必输入,仅输入X、Y值即可,如 图 3-3 所示。

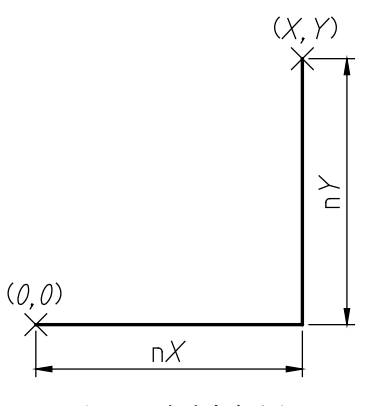

图 3-3 绝对直角坐标

#### 2. 相对直角坐标

相对直角坐标是基于上一个输入点而言的,以某点相对于另一特定点的相对位置来 定义该点的位置。相对特定坐标点(X,Y,Z) 增加(nX,nY,nZ)的坐标点的输入格式为(@ nX,nY,nZ)。相对坐标输入格式为(@X,Y), "@"符号表示使用相对坐标输入,是指定相 对于上一个点的偏移量,如图 3-4 所示。

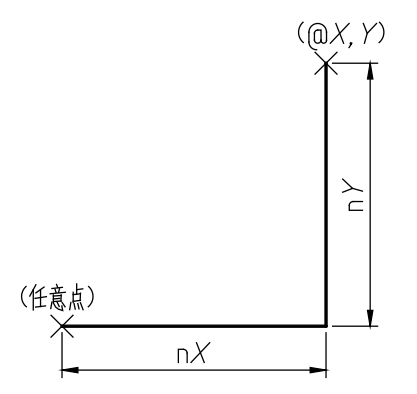

图 3-4 相对直角坐标

**操作技巧:**坐标分割的逗号","和"@"符号 都应是英文输入法下的字符,否则无效。

#### 3. 绝对极坐标

该坐标方式是指相对于坐标原点(0,0)的 极坐标。例如,坐标(12<30)是指从X轴正 方向逆时针旋转30°,距离原点12个图形单 位的点,如图3-5所示。在实际绘图工作中, 由于很难确定与坐标原点之间的绝对极轴距 离,因此该方法较少使用。

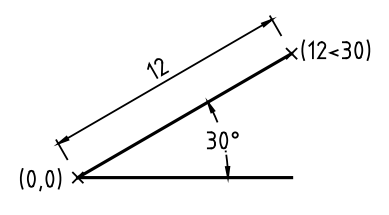

图 3-5 绝对极坐标

#### 4. 相对极坐标

以某一个特定点为参考极点,输入相对 于参考极点的距离和角度来定义一个点的位 置。相对极坐标输入格式为(@A<角度), 其中A表示指定与特定点的距离。例如,坐标 (@14<45)是指相对于前一点角度为45°, 距离为14个图形单位的一个点,如图3-6所示。

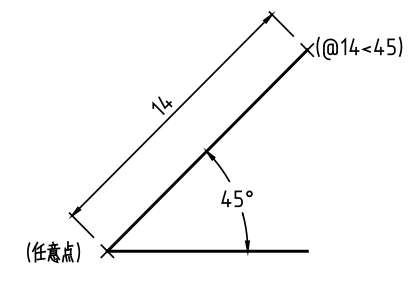

图 3-6 相对极坐标

操作技巧:这4种坐标的表示方法,除了绝对 极坐标以外,其余3种均使用较多,需要重点 掌握。以下便通过3个例子,分别采用不同的 坐标方法绘制相同的图形,来做进一步的说明。

# 3.1.3 案例——通过绝对直角坐标绘 制图形

以绝对直角坐标输入的方法绘制如图 3-7 所示的图形。图中 O 点为 AutoCAD 的坐标原 点,坐标即(0,0),因此 A 点的绝对坐标则 为(10,10),B 点的绝对坐标为(50,10),C 点的绝对坐标为(50,40)。因此绘制步骤如下。 01 在"默认"选项卡中,单击"绘图"面板 上的"直线"按钮 ≥,执行直线命令。 02 命令行出现"指定第一点"的提示,直接 在其后输入10,10,即第一点——A 点的坐标, 如图 3-8 所示。

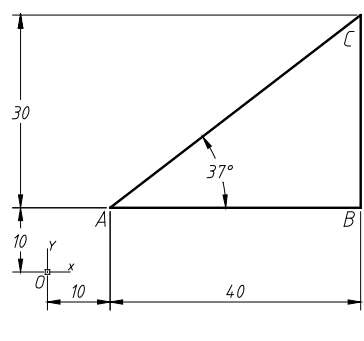

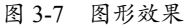

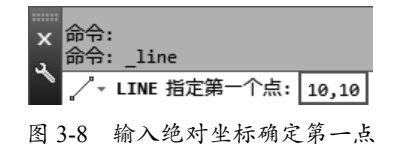

**03** 按 Enter 键确定第一点的输入,接着命令行提示"指定下一点",再按相同方法输入 B、C 点的绝对坐标值,即可得到图 3-7 的图形效果。完整的命令行操作过程如下。

| 命令: L LINE                    | / / 调用 "直线" 命令 |
|-------------------------------|----------------|
| 指定第一个点: 10,10 ✓               | // 输入 A 点的绝对坐标 |
| 指定下一点或 [放弃 (U)]: 50,10 ✓      | // 输入 B 点的绝对坐标 |
| 指定下一点或 [放弃 (U)]: 50,40 ✓      | // 输入 c 点的绝对坐标 |
| 指定下一点或 [闭合 (C) / 放弃 (U)]: c ✓ | // 闭合图形        |

**操作技巧:**本书中命令行操作文本中的"✓"符号代表按下 Enter 键;"//"符号后的文字为 提示文字。

#### 3.1.4 案例——通过相对直角坐标绘制图形

以相对直角坐标输入的方法绘制图 3-7 的图形。在实际绘图工作中,大多数设计师都喜欢随 意在绘图区中指定一点为第一点,这样就很难界定该点及后续图形与坐标原点(0,0)的关系, 因此往往多采用相对坐标的输入方法来进行绘制。相比于绝对坐标的刻板,相对坐标显得更为 灵活多变。

01 在"默认"选项卡中,单击"绘图"面板上的"直线"按钮 /,执行直线命令。

02 输入 A 点。可按上例中的方法输入 A 点,也可以在绘图区中任意指定一点作为 A 点。

**03** 输入 B 点。在图 3-7 中, B 点位于 A 点的正 X 轴方向,距离为 40 点处, Y 轴增量为 0,因此 相对于 A 点的坐标为(@40,0),可在命令行提示"指定下一点"时输入@40,0,即可确定 B 点, 如图 3-9 所示。

**04** 输入 C 点。由于相对直角坐标是相对于上一点进行定义的,因此在输入 C 点的相对坐标时, 要考虑其与 B 点的相对关系, C 点位于 B 点的正上方,距离为 30,即输入 @0,30,如图 3-10 所示。

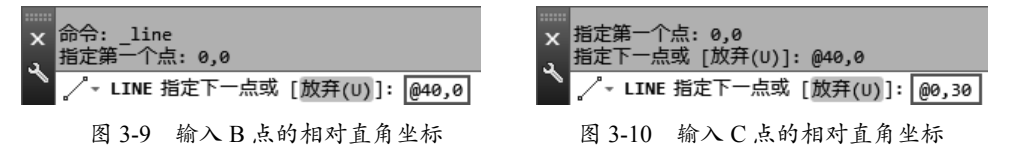

05 将图形封闭即绘制完成。完整的命令行操作过程如下。

| 命令: L LINE                    | / / 调用"直线"命令               |
|-------------------------------|----------------------------|
| 指定第一个点: 10,10 ✓               | // 输入 A 点的绝对坐标             |
| 指定下一点或 [放弃 (U)]: @40,0 ✓      | // 输入 B 点相对于上一个点(A 点)的相对坐标 |
| 指定下一点或 [放弃 (U)]: @0,30 /      | // 输入 C 点相对于上一个点(B 点)的相对坐标 |
| 指定下一点或 [闭合 (C) / 放弃 (U)]: c 🗸 | // 闭合图形                    |
|                               |                            |

#### 3.1.5 案例——通过相对极坐标绘制图形

以相对极坐标输入的方法绘制图 3-7 的图形。相对极坐标与相对直角坐标一样,都是以上一 点为参考基点,输入增量来定义下一个点的位置。只不过相对极坐标输入的是极轴增量和角度值。 01 在"默认"选项卡中,单击"绘图"面板上的"直线"按钮之,执行直线命令。

02 输入 A 点。可按上例中的方法输入 A 点,也可以在绘图区中任意指定一点作为 A 点。

03 输入 C 点。A 点确定后,即可通过相对极坐标的方式确定 C 点。C 点位于 A 点的 37°方向, 距离为 50(由勾股定理可知),因此相对极坐标为(@50<37),在命令行提示"指定下一点" 时输入 @50<37,即可确定 C 点,如图 3-11 所示。

**04** 输入 B 点。B 点位于 C 点的 -90°方向,距离为 30,因此相对极坐标为(@30<-90),输入 @30<-90 即可确定 B 点,如图 3-12 所示。

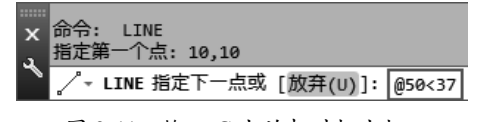

图 3-11 输入 C 点的相对极坐标

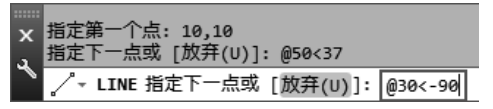

图 3-12 输入 B 点的相对极坐标

05 将图形封闭即绘制完成。完整的命令行操作过程如下。

| 命令: line |        |       |         |    |
|----------|--------|-------|---------|----|
| 指定第一个点   | : 10,1 | .0 🖌  |         |    |
| 指定下一点或   | [放弃]   | (U)]: | @50<37  | /  |
| 指定下一点或   | [放弃]   | (U)]: | @30<-90 | 1  |
| 指定下一点或   | [闭合    | (C)/  | (Ţ)]:   | CK |

| / / 调用"直线"命令     |      |        |
|------------------|------|--------|
| // 输入 A 点的绝对坐标   |      |        |
| // 输入 c 点相对于上一个点 | (A点) | 的相对极坐标 |
| // 输入 B 点相对于上一个点 | (C点) | 的相对极坐标 |
| // 闰厶团亚          |      |        |

#### 3.1.6 坐标值的显示

在 AutoCAD 状态栏的左侧区域,会显示当前光标所处位置的坐标值,该坐标值有 3 种显示状态。

▶ 绝对直角坐标状态:显示光标所在位置的坐标(\_\_\_\_\_\_\_)。

▶ 相对极坐标状态:在相对于前一点来指定第二点时可以使用此状态( 37.6469-216,00000)。

▶ 关闭状态:颜色变为灰色,并"冻结"关闭时所显示的坐标值,如图 3-13 所示。

用户可根据需要在这三种状态之间相互切换。

- ▶ 按快捷键 Ctrl+I 可以关闭 / 开启坐标显示。
- ▶ 当确定一个位置后,在状态栏中显示坐标值的区域,单击也可以进行切换。
- ▶ 在状态栏中显示坐标值的区域,右键单击即可弹出快捷菜单,如图 3-14 所示,可在其中选择所需状态。

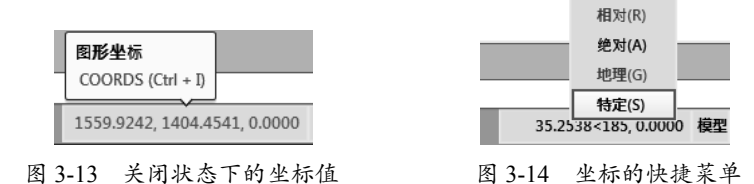

# 3.2 辅助绘图工具

本节将介绍 AutoCAD 2014 辅助工具的设置。通过对辅助功能进行适当的设置,可以提高用 户制图的工作效率和绘图的准确性。在实际绘图中,用鼠标定位虽然方便、快捷,但精度不够, 因此为了解决需要快速、准确的定位问题,AutoCAD提供了一些绘图辅助工具,如动态输入、栅格、 栅格捕捉、正交和极轴追踪等。

### 3.2.1 动态输入

在 AutoCAD 中,单击状态栏中的 DYN 模式(动态输入)按钮 +,可在指针位置显示指针输入或标注输入的命令提示等信息,从而极大地提高了绘图的效率。

#### 1. 启用指针输入

在"草图设置"对话框的"动态输入"选项卡中,选择"启用指针输入"复选框,如图 3-15 所示。 单击"指针输入"选项区的"设置"按钮,打开"指针输入设置"对话框,如图 3-16 所示。可 以在其中设置指针的格式和可见性。在工具提示中,十字光标所在位置的坐标值将显示在光标 旁边。命令提示用户输入点时,可以在工具提示(而非命令窗口)中输入坐标值。

| A 草图设置 X                                                                                                    | ▲ 指针输入设置 🔀                                                                                                    |
|----------------------------------------------------------------------------------------------------|----------------------------------------------------------------------------------------------------|
| #提和聯絡 振報追踪 対象捕捉 三维対象捕捉 动态输入 快捷特性 选择循环         ● 启用指针输入()         「指针输入         ● 遺信()         沙童()         动态提示         ● 過気()         动态提示         ● 「指定第一点:         ● 資量()         ● 読ん(0)         ● 読ん(0)         ● 読ん(0)         ● 読ん(0)         ● 読ん(0)         ● 読ん(0)         ● 読者()         ● 読者()         ● 読者() | 格式<br>对于第二个点或后续的点,默认为:<br>③ 极轴格式(C)<br>④ 笛卡尔格式(C)<br>④ 相对坐标(A)<br>④ 绝对坐标(A)<br>可见性<br>显示坐标工具提示:<br>⑤ 输入坐标数据时(C)<br>④ 命令需要一个点时(W)<br>⑤ 始终可见 - 即使未执行命令(C) |
| [选项 (T)] 确定 取消 帮助 00                                                                                                    | ( ) 确定 ( 取消 ) 帮助 (H)                                                                                                    |
| 图 3-15 "动杰输入"洗项卡                                                                                                    | 图 3-16 "指针输入设置"对话相                                                                                                    |

#### 2. 启用标注输入

在"草图设置"对话框的"动态输入"选项卡中,选择"可能时启用标注输入"复选框,启 用标注输入功能。单击"标注输入"选项区域的"设置"按钮,打开"标注输入的设置"对话框, 如图 3-17 所示。

| ▲ 标注输入的设置            | X          |  |  |
|----------------------|------------|--|--|
| 可见性                  |            |  |  |
| 夹点拉伸时:               |            |  |  |
| ○ 每次仅显示 1 个标注输入字段(1) |            |  |  |
| ◎ 毎次显示 2 个标注输入字段(2)  |            |  |  |
| ○ 同时显示以下这些标注轴        | ì入字段(F):   |  |  |
| ✓ 结果尺寸 (R)           | ✓角度修改(C)   |  |  |
| ✓ 长度修改 (L)           | ☑ 圓弧半径 (0) |  |  |
| ✓ 绝对角度 (A)           |            |  |  |
| 🖞 按 TAB 键切换到"        | 下一个标注输入字段  |  |  |
| 确定                   | 取消 帮助      |  |  |

图 3-17 "标注输入的设置"对话框

#### 3. 显示动态提示

在"动态提示"选项卡中,启用"动态提示"选项组中的"在十字光标附近显示命令提示和命令输入"复选框,可在光标附近显示命 令提示。

## 3.2.2 栅格

"栅格"相当于手工制图中使用的坐标纸, 它按照相等的间距在屏幕上设置栅格点(或 线)。使用者可以通过栅格点数目来确定距离, 从而达到精确绘图的目的。"栅格"不是图形 的一部分,只供用户视觉参考,打印时不会被 输出。

控制"栅格"显示的方法如下:

- ▶ 快捷键:按F7键可以切换开、关状态。
- ▶ 状态栏:单击状态栏上的"显示图形 栅格"按钮■,若亮显则为开启。

用户可以根据实际需要自定义"栅格"的 间距、大小与样式。在命令行中输入 DS"草 图设置"命令,系统自动弹出"草图设置"对 话框,在"栅格间距"选项区中设置间距、大 小与样式。或是调用 GRID 命令,根据命令行 提示同样可以控制栅格的特性。

在 AutoCAD 2014 中, 栅格有两种显示样 式——点矩阵和线矩阵, 默认状态下显示的是 线矩阵栅格, 如图 3-18 所示。右键单击状态 栏上的"显示图形栅格"按钮,选择弹出的"网格设置"选项,打开"草图设置"对话框中的 "捕捉和栅格"选项卡,然后选择"栅格样式" 区域中的"二维模型空间"复选框,即可在二 维模型空间显示点矩阵形式的栅格,如图 3-19 所示。

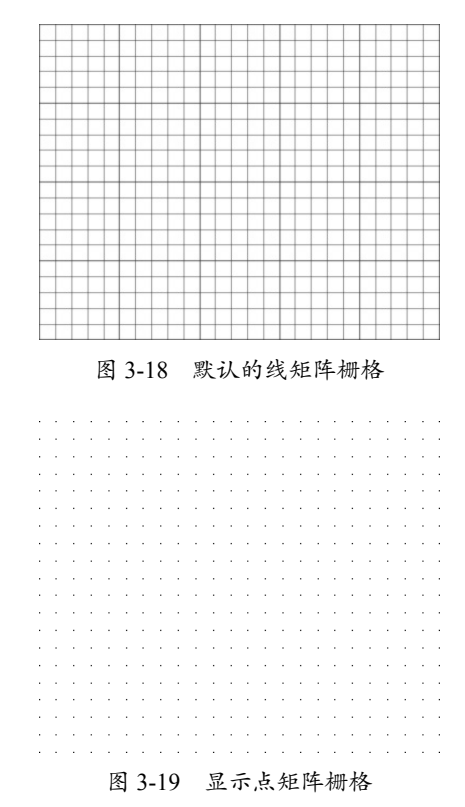

## 3.2.3 捕捉

"捕捉"功能可以控制光标移动的距离。 它经常与"栅格"功能联用,当捕捉功能打开时, 光标便能停留在栅格点上,这样就只能绘制出 栅格间距整数倍的距离。

控制"捕捉"功能的方法如下:

▶ 快捷键:按F9键可以切换开、关状态。

▶ 状态栏: 单击状态栏上的"捕捉模式"

按钮 , 若亮显则为开启。

同样,也可以在"草图设置"对话框中的"捕捉和栅格"选项卡中控制捕捉的开关状态及其相关属性。

#### 1. 设置栅格捕捉间距

0

0

 $(\mathbf{O})$ 

在"捕捉间距"下的"捕捉 X 轴间距"和 "捕捉 Y 轴间距"文本框中可输入光标移动的 间距。通常情况下,"捕捉间距"应等于"栅 格间距",这样在启动"栅格捕捉"功能后, 就能将光标限制在栅格点上,如图 3-20 所示; 如果"捕捉间距"不等于"栅格间距",则会 出现捕捉不到栅格点的情况,如图 3-21 所示。

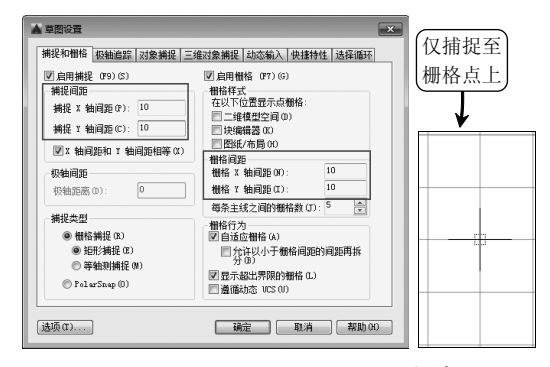

图 3-20 "捕捉间距"与"栅格间距"相等时的效果

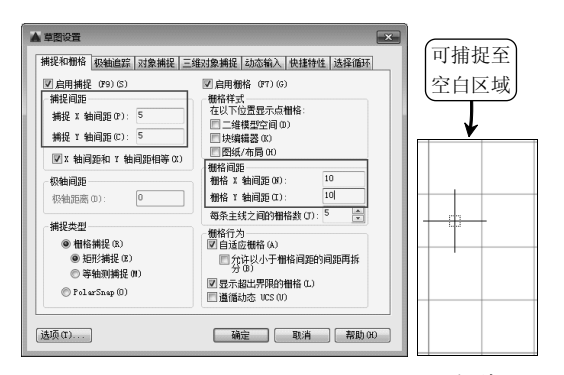

图 3-21 "捕捉间距"与"栅格间距"不相等时的 效果

在正常工作中,"捕捉间距"不需要和"栅 格间距"相同。例如,可以设定较宽的"栅格 间距"作为参照,但使用较小的"捕捉间距" 可以保证定位点时的精确性。

#### 2. 设置捕捉类型

捕捉有两种捕捉类型——栅格捕捉和极轴 捕捉,两种捕捉类型分别介绍如下。

#### • 栅格捕捉

设定栅格捕捉类型。如果指定点,光标将 沿垂直或水平栅格点进行捕捉。"栅格捕捉" 下分两个单选按钮——"矩形捕捉"和"等轴 测捕捉",分别介绍如下:

> "矩形捕捉"单选按钮:将捕捉样 式设定为标准"矩形"捕捉模式。当 捕捉类型设定为"栅格",并且打开 "捕捉"模式时,光标将捕捉矩形捕 捉栅格,适用于普通二维视图,如图 3-22 所示。

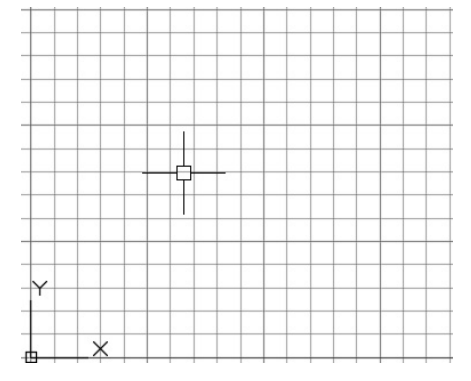

图 3-22 "矩形捕捉"模式下的栅格

"等轴测捕捉"单选按钮:将捕捉 样式设定为"等轴测"捕捉模式。当 捕捉类型设定为"栅格",并且打开 "捕捉"模式时,光标将捕捉等轴测 捕捉栅格,适用于等轴测视图,如图 3-23 所示。

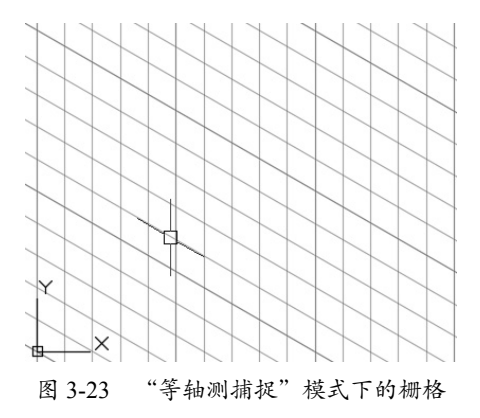

• PolarSnap(极轴捕捉)

将捕捉类型设定为 PolarSnap。如果启用了 "捕捉"模式并在极轴追踪打开的情况下指定 点,光标将沿在"极轴追踪"选项卡上相对于 极轴追踪起点设置的极轴对齐角度进行捕捉。

#### 第3章 坐标系与辅助绘图工具

۵

0

启用 PolarSnap 后,"捕捉间距"变为不可用,同时"极轴间距"文本框变得可用,可在该 文本框中输入要进行捕捉的增量距离,如果该值为 0,则 PolarSnap 捕捉的距离采用"捕捉 X 轴 间距"文本框中的值。启用 PolarSnap 后无法将光标定位至栅格点上,但在执行"极轴追踪"的 时候,可将增量固定为设定的整数倍,效果如图 3-24 所示。

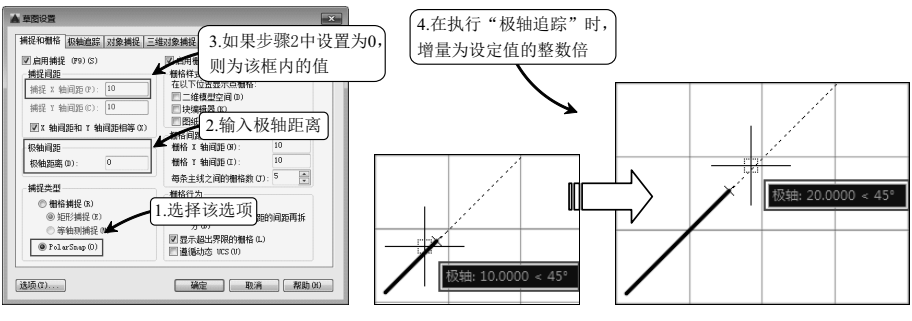

图 3-24 PolarSnap (极轴捕捉)效果

PolarSnap 设置应与"极轴追踪"或"对象捕捉追踪"结合使用,如果两个追踪功能都未启用,则 PolarSnap 设置视为无效。

#### 3.2.4 案例——通过栅格与捕捉绘制图形

除了前面练习中所用到的通过输入坐标方法绘图以外,在 AutoCAD 中还可以借助"栅格" 与"捕捉"进行绘制。该方法适合绘制尺寸规整、外形简单的图形,本例同样绘制图 3-7 的图形, 以方便读者进行对比。

01 右键单击状态栏上的"捕捉模式"按钮 ,选择"捕捉设置"选项,如图 3-25 所示,系统弹出"草 图设置"对话框。

02 设置栅格与捕捉间距。在图 3-7 中可知最小尺寸为 10,因此可以设置栅格与捕捉的间距同样 为 10,使十字光标以 10 为单位进行移动。

**03** 勾选"启用捕捉"和"启用栅格"复选框,在"捕捉间距"选项区域修改"捕捉 X 轴间距"为 10,"捕捉 Y 轴间距"为 10;在"栅格间距"选项区域,修改"栅格 X 轴间距"为 10,"栅格 Y 轴间距"为 10,"番 Y 轴间距"为 10,"每条主线之间的栅格数"为 5,如图 3-26 所示。

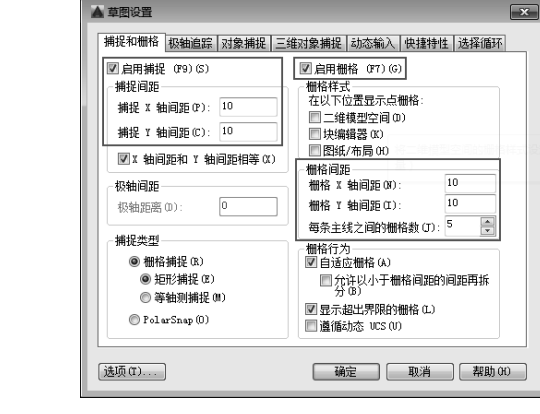

图 3-26 设置参数

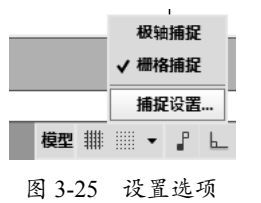

04 单击"确定"按钮,完成栅格的设置。
05 在命令行中输入L,调用"直线"命令,可见光标只能在间距为10的栅格点处进行移动,如图 3-27 所示。

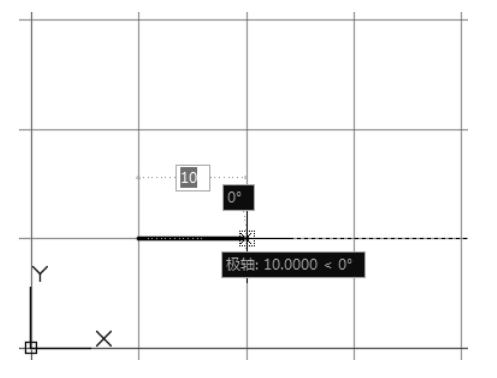

图 3-27 捕捉栅格点进行绘制

**06** 捕捉各栅格点,绘制最终图形如图 3-28 所示。

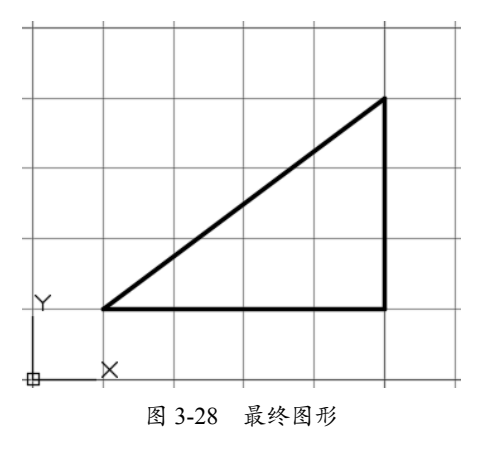

## 3.2.5 正交

在绘图过程中,使用"正交"功能可以将 十字光标限制在水平或垂直轴向上,同时也限 制在当前的栅格旋转角度内。使用"正交"功 能就如同使用了丁字尺绘图,可以保证绘制的 直线呈水平或垂直状态,方便绘制水平或垂直 直线。

打开或关闭"正交"功能的方法如下。

▶ 快捷键:按F8键可以切换开、关正 交模式。 ▶ 状态栏:单击"正交"按钮,若 亮显则为开启,如图 3-29 所示。

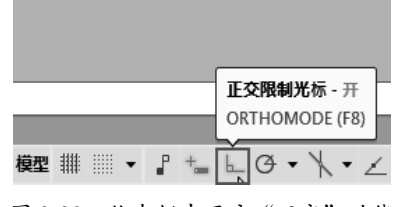

图 3-29 状态栏中开启"正交"功能

因为"正交"功能限制了直线的方向,所 以绘制水平或垂直直线时,指定方向后直接输 入长度即可,不必再输入完整的坐标值。开启 正交后光标状态如图 3-30 所示;关闭正交后 光标状态如图 3-31 所示。

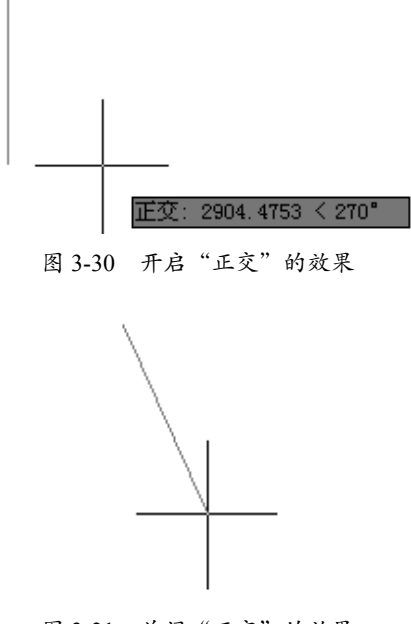

图 3-31 关闭"正交"的效果

# 3.2.6 案例——通过"正交"功能绘 制图形

通过"正交"绘制如图 3-32 所示的图形。 "正交"功能开启后,系统自动将光标强制性 地定位在水平或垂直位置上,在引出的追踪线 上,直接输入一个数值即可定位目标点,而不 用手动输入坐标值或捕捉栅格点来确定。

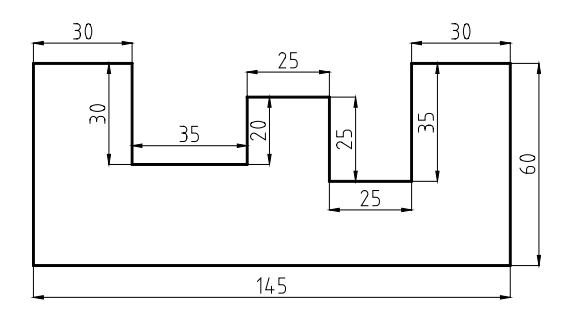

图 3-32 通过正交绘制图形

01 单击状态栏中的 ⊾ 按钮,或按 F8 键,激活"正交"功能。

02 单击"绘图"面板中的 🗾 按钮, 激活"直线"命令, 配合"正交"功能, 绘制图形。命令 行操作过程如下:

| 命令: _line            |                                      |
|----------------------|--------------------------------------|
| 指定第一点:               | / / 在绘图区任意位置单击,拾取一点作为起点              |
| 指定下一点或 [放弃 (U)]:60 ✓ | // 向上移动光标,引出 90°正交追踪线,如图 3-33 所示,    |
| 此时输入 60, 即定位第 2 点    |                                      |
| 指定下一点或 [放弃 (U)]:30 ✔ | // 向右移动光标,引出 0°正交追踪线,如图 3-34 所示,输    |
| 入 30, 定位第 3 点        |                                      |
| 指定下一点或 [放弃 (U)]:30 ✔ | // 向下移动光标,引出 270°正交追踪线,输入 30,定位第 4 点 |
| 指定下一点或 [放弃 (U)]:35 ✔ | // 向右移动光标,引出 0°正交追踪线,输入 35,定位第 5 点   |
| 指定下一点或 [放弃 (U)]:20 ✓ | // 向上移动光标,引出 90°正交追踪线,输入 20,定位第 6 点  |
| 指定下一点或 [放弃 (U)]:25 ✔ | // 向右移动光标,引出 0°的正交追踪线,输入 25,定位第 7 点  |
|                      |                                      |

03 根据以上方法,配合"正交"功能绘制其他线段,最终的结果如图 3-35 所示。

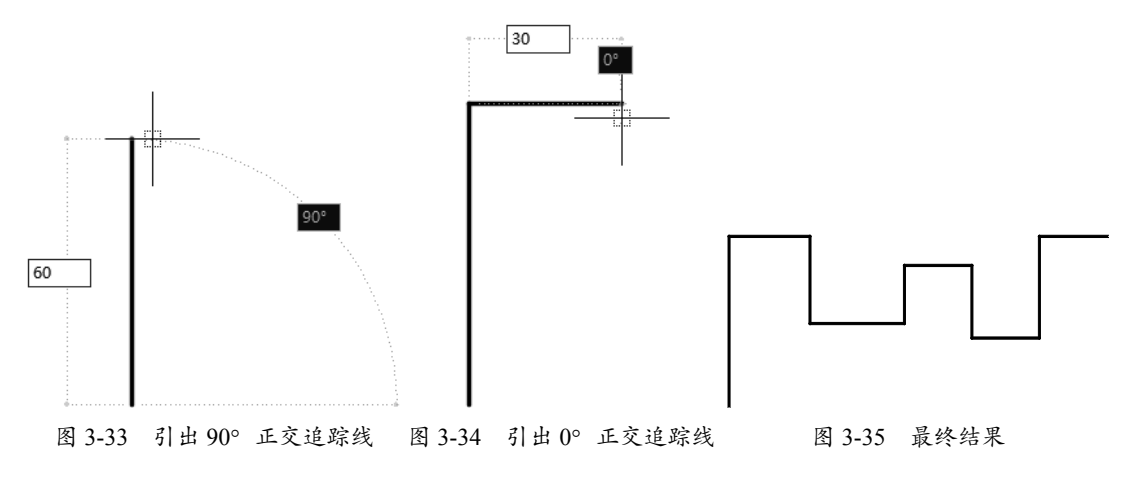

#### 3.2.7 极轴追踪

"极轴追踪"功能实际上是极坐标的一个应用。使用极轴追踪绘制直线时,捕捉到一定的极 轴方向即确定了极角,然后输入直线的长度即确定了极半径,因此与正交绘制直线一样,极轴 追踪绘制直线一般使用输入长度确定直线的第二点,代替坐标输入。"极轴追踪"功能可以用 来绘制带角度的直线,如图 3-36 所示。

一般来说,极轴可以绘制任意角度的直线,包括水平的0°、180°与垂直的90°、270°等,因此某些情况下可以代替"正交"功能使用。"极轴追踪"绘制的图形如图 3-37 所示。

61

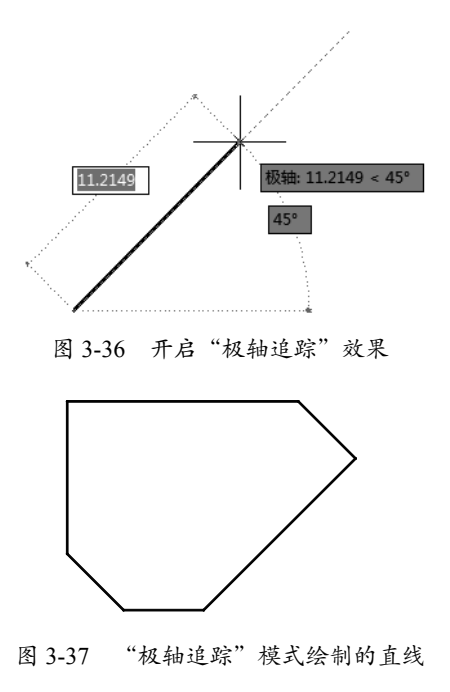

切换开、关"极轴追踪"功能有以下两种 方法。

- ▶ 快捷键:按F10键切换开、关状态。
- > 状态栏:单击状态栏上的"极轴追踪" 按钮(3),若亮显则为开启,反之关闭, 如图 3-38 所示。

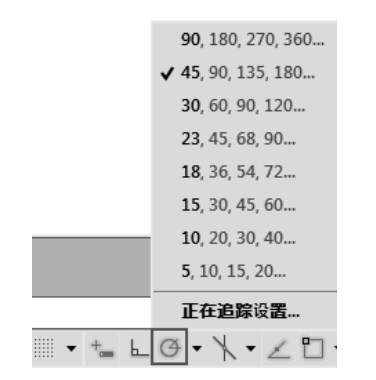

图 3-38 选择"正在追踪设置"命令

右键单击状态栏上的"极轴追踪"按钮 , 弹出追踪角度列表,如图 3-38 所示,其 中的数值便为启用"极轴追踪"时的捕捉角度。 在弹出的快捷菜单中选择"正在追踪设置"选 项,则打开"草图设置"对话框,在"极轴追踪" 选项卡中可设置极轴追踪的开关和其他角度值 的增量角等,如图 3-39 所示。

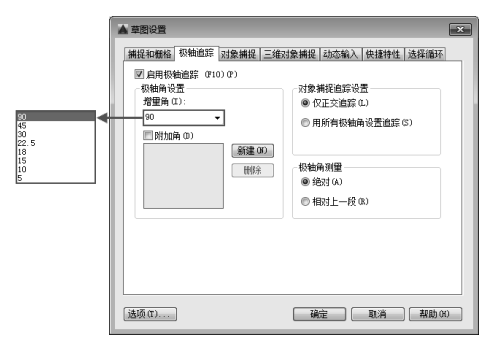

图 3-39 "极轴追踪"选项卡

"极轴追踪"选项卡中各选项的含义如下。

"增量角"列表框:用于设置极轴 追踪角度。当光标的相对角度等于该 角,或者该角的整数倍时,屏幕上将 显示出追踪路径,如图 3-40 所示。

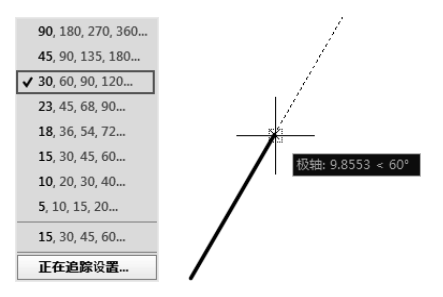

图 3-40 设置"增量角"进行捕捉

"附加角"复选框:增加任意角度值 作为极轴追踪的附加角度。勾选"附 加角"复选框,并单击"新建"按钮, 然后输入所需追踪的角度值,即可捕 捉至附加角的角度,如图 3-41 所示。

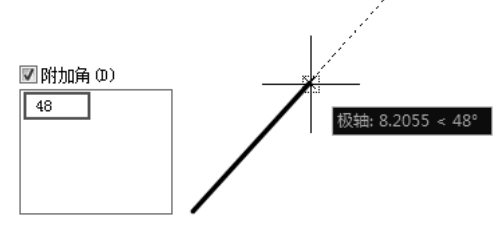

图 3-41 设置"附加角"进行捕捉

"仅正交追踪"单选按钮:当对象捕捉追踪打开时,仅显示已获得对象捕捉点的正交(水平和垂直方向)对象, 捕捉追踪路径,如图 3-42 所示。 "用所有极轴角设置追踪"单选按钮:打开对象捕捉追踪时,将从对象捕捉点起,沿 任何极轴追踪角进行追踪,如图 3-43 所示。

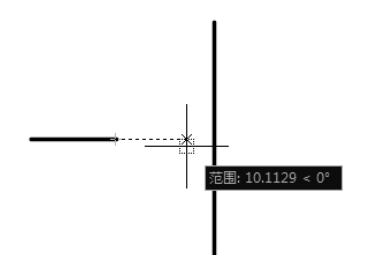

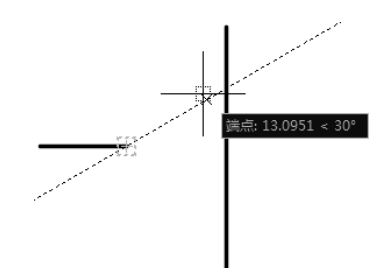

图 3-42 仅从正交方向显示对象捕捉路径

图 3-43 可从极轴追踪角度显示对象捕捉路径

"极轴角测量"选项组:设置极轴角的参照标准。"绝对"单选按钮表示使用绝对极坐标,以X轴正方向为0°。"相对上一段"单选按钮根据上一段绘制的直线确定极轴追踪角,上一段直线所在的方向为0°,如图3-44所示。

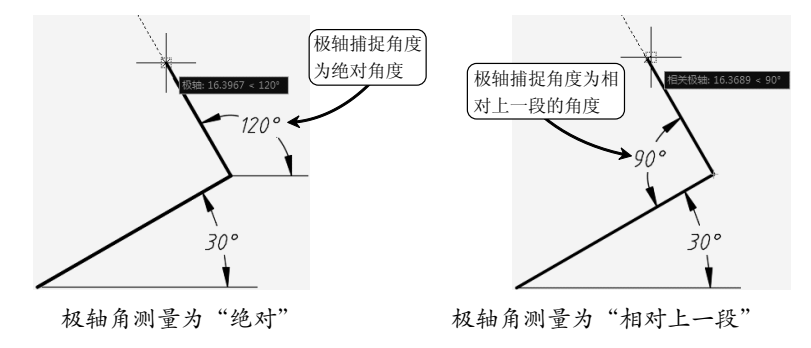

图 3-44 不同的"极轴角测量"效果

操作技巧:细心的读者可能会发现,极轴追踪的增量角与后续捕捉角度都是成倍递增的,如图 3-38 所示。但图中唯有一个例外,那就是 23°的增量角后直接跳到了 45°,与后面的各角度也 不成整数倍关系。这是由于 AutoCAD 的角度单位精度设置为整数,因此 22.5°就被四舍五入为 了 23°。所以只需选择"格式"|"单位"命令,在"图形单位"对话框中将角度精度设置为 0.0,即可使 23°的增量角还原为 22.5°,使用极轴追踪时也能正常捕捉至 22.5°,如图 3-45 所示。

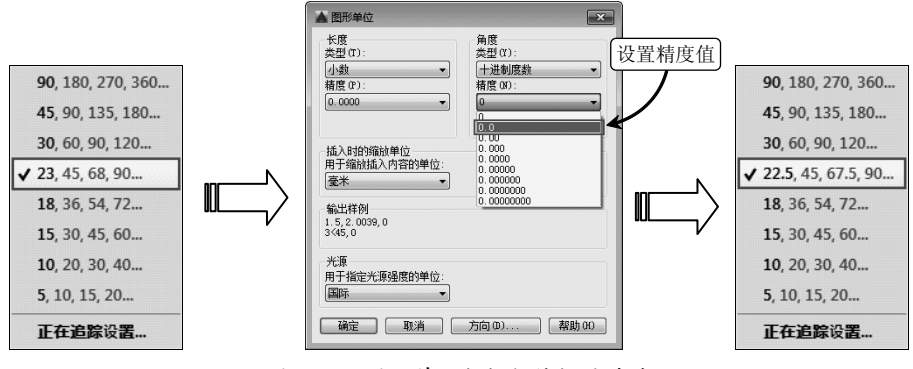

图 3-45 图形单位与极轴捕捉的关系

## 3.2.8 案例——使用"极轴追踪"功能绘制图形

通过"极轴追踪"绘制如图 3-46 所示的图形。极轴追踪功能是一个非常重要的辅助工具, 该工具可以在任何角度和方向上引出角度矢量,从而可以很方便地精确定位角度方向上的任何 一点。相比于坐标输入、栅格与捕捉、正交等绘图方法来说,极轴追踪更为便捷,足以绘制绝 大部分图形,因此是使用最多的一种绘图方法。

01 打开素材文件"第3章/3.2.8 使用"极轴追踪"功能绘制图形.dwg",如图 3-46 所示。

**02** 右击状态栏上的"极轴追踪"按钮 ④,在弹出的快捷菜单中选择"设置"选项,系统弹出对话框,在"极轴追踪"选项卡中设置"增量角"为220。

**03** 单击"绘图"面板上的"直线"按钮 ╱,捕捉并单击端点 A,指定直线起点,向左下角方向移动鼠标,系统自动显示 220°极轴追踪线,捕捉并单击极轴追踪线与线段 B 的交点,作为直线终点,如图 3-47 所示。

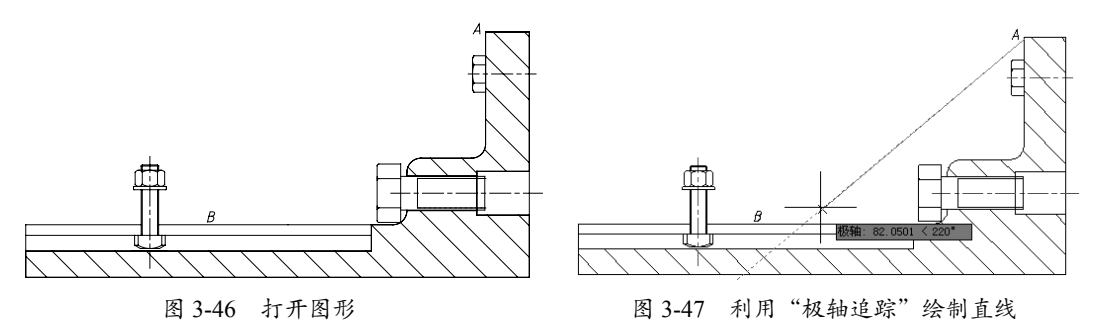

# 3.3 对象捕捉

通过"对象捕捉"功能可以精确定位现有图形对象的特征点,如圆心、中点、端点、节点、 象限点等,从而为精确绘制图形提供了有利条件。

## 3.3.1 对象捕捉概述

鉴于点坐标法与直接肉眼确定法的各种弊端,AutoCAD 提供了"对象捕捉"功能。在"对 象捕捉"开启的情况下,系统会自动捕捉某些特征点,如圆心、中点、端点、节点、象限点等。 因此,"对象捕捉"的实质作用是对图形对象特征点的捕捉,如图 3-48 所示。

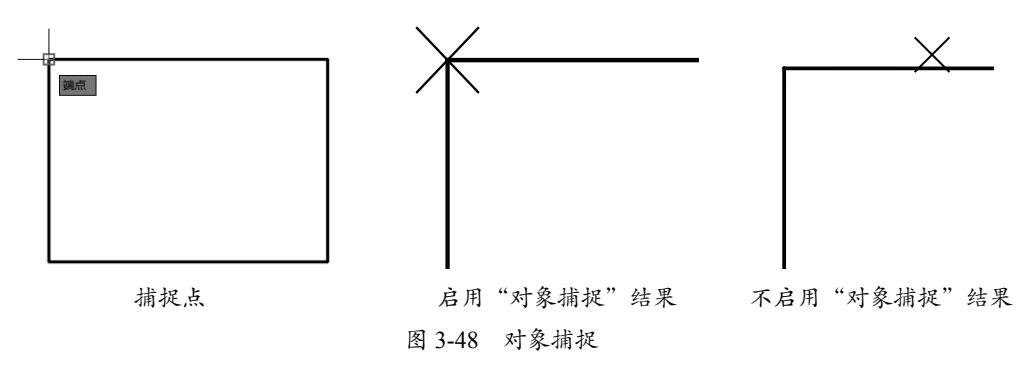

64

第3章 坐标系与辅助绘图工具

"对象捕捉"功能生效需要具备2个条件。

- ▶ "对象捕捉"开关必须打开。
- ▶ 必须在命令行提示输入点位置时。

如果命令行并没有提示输入点位置,则"对 象捕捉"功能是不会生效的。因此,"对象捕捉" 实际上是通过捕捉特征点的位置,来代替命令 行输入特征点的坐标。

## 3.3.2 设置对象捕捉点

开启和关闭"对象捕捉"功能的方法如下。

- 菜单栏:选择"工具" | "草图设置" 命令,弹出"草图设置"对话框。进 入"对象捕捉"选项卡,选中或取消 选中"启用对象捕捉"复选框,也可 以打开或关闭对象捕捉,但这种操作 太烦琐,实际中一般不使用。
- ▶ 快捷键:按F3键可以切换开、关状态。
- >> 状态栏: 单击状态栏上的"对象捕捉" 按钮 □ →, 若亮显则为开启, 反之 关闭, 如图 3-49 所示。

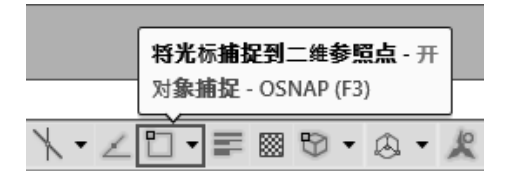

图 3-49 状态栏中开启"对象捕捉"功能

▶ 命令行: 输入 OSNAP, 打开"草图 设置"对话框,单击"对象捕捉"选 项卡,勾选"启用对象捕捉"复选框。

在设置对象捕捉点之前,需要确定哪些特 性点是需要的,哪些是不需要的。这样不仅仅 可以提高效率,也可以避免捕捉失误。使用任 何一种开启"对象捕捉"的方法之后,系统弹 出"草图设置"对话框,在"对象捕捉模式" 选项区域中勾选需要的特征点,单击"确定" 按钮,关闭对话框即可,如图 3-50 所示。

| ▲草 | 图设置                                                                       | X                      |  |  |  |
|----|---------------------------------------------------------------------------|------------------------|--|--|--|
| 捕  | <b>捉和栅格 极轴追踪</b> 对象捕捉                                                     | 三维对象捕捉 动态输入 快捷特性 法择循环  |  |  |  |
|    | ☑启用对象捕捉(₹3)(0)<br>对象捕捉模式                                                  | ☑ 启用对象捕捉追踪 (F11)(K)    |  |  |  |
|    | □ ■ 端点 (8)                                                                | - ▼ 延长线(X) 全部选择        |  |  |  |
|    | △ ■中点(M)                                                                  | □ 「插入点(S)         金部清除 |  |  |  |
|    | ○ ■圖心(C)                                                                  | 上 ☑ 垂足(?)              |  |  |  |
|    | ○ ■ 几何中心(G)                                                               | ○ ■切点(00)              |  |  |  |
|    | ◎ ▼15.00                                                                  | ∑ ■ 最近点(18)            |  |  |  |
|    | ◇ ■象限点 (Q)                                                                | ☑ ■外观交点(A)             |  |  |  |
|    | × ■交点(I)                                                                  |                        |  |  |  |
|    | 爱要从对象捕捉与进行追踪,请在命令执行期间将光标是停于<br>该点上,当移动光桥时会出现追踪失量,若要停止追踪,请再<br>次将光标是停于该点上。 |                        |  |  |  |
|    |                                                                           |                        |  |  |  |
| 进  | 页(T)                                                                      | 确定 取消 帮助 Ot )          |  |  |  |

#### 图 3-50 "草图设置"对话框

在 AutoCAD 2014 中,该对话框共列出 14 种对象捕捉点和对应的捕捉标记,各含义如下。

- ▶ "端点": 捕捉直线或曲线的端点。
- ▶ "中点": 捕捉直线或弧段的中心点。
- "圆心":捕捉圆、椭圆或弧的中心 点。
- "几何中心": 捕捉多段线、二维多段线和二维择条曲线的几何中心点。
- "节点": 捕捉用"点""多点""定 数等分""定距等分"等 POINT 类 命令绘制的点对象。
- ▶ "象限点": 捕捉位于圆、椭圆或弧 段上0°、90°、180°和270°处的点。
- "交点":捕捉两条直线或弧段的 交点。
- "延长线": 捕捉直线延长线路径上的点。
- "插入点": 捕捉图块、标注对象或 外部参照的插入点。
- "垂足": 捕捉从已知点到已知直线的垂线的垂足。
- ▶ "切点":捕捉圆、弧段及其他曲线的切点。
- "最近点":捕捉处在直线、弧段、 椭圆或样条曲线上,而且距离光标最 近的特征点。
- "外观交点":在三维视图中,从某 个角度观察两个对象可能相交,但实

65

际并不一定相交,可以使用"外观交点"功能捕捉对象在外观上相交的点。

▶ "平行":选定路径上的一点,使通过该点的直线与已知直线平行。

启用"对象捕捉"功能之后,在绘图过程中,当十字光标靠近这些被启用的捕捉特殊点后,将自动对其进行捕捉,效果如图 3-51 所示。这里需要注意的是,在"对象捕捉"选项卡中,各 捕捉特殊点前面的形状符号,如□、×、◎等,便是在绘图区捕捉时显示的对应形状。

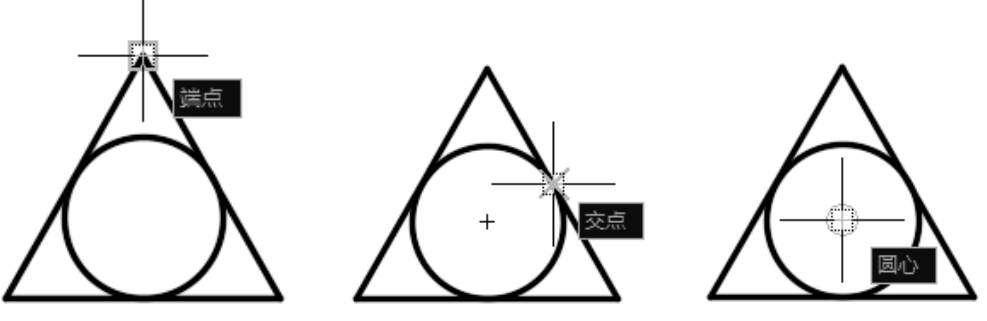

图 3-51 各捕捉效果

操作技巧:当需要捕捉一个物体上的点时,只要将鼠标靠近某个或某些物体,不断地按 Tab 键, 这个或这些物体的某些特殊点(如直线的端点、中间点、垂直点、与物体的交点、圆的四分圆 点、中心点、切点、垂直点、交点)就会轮换显示出来,单击选择需要的点即可以捕捉这些点, 如图 3-52 所示。

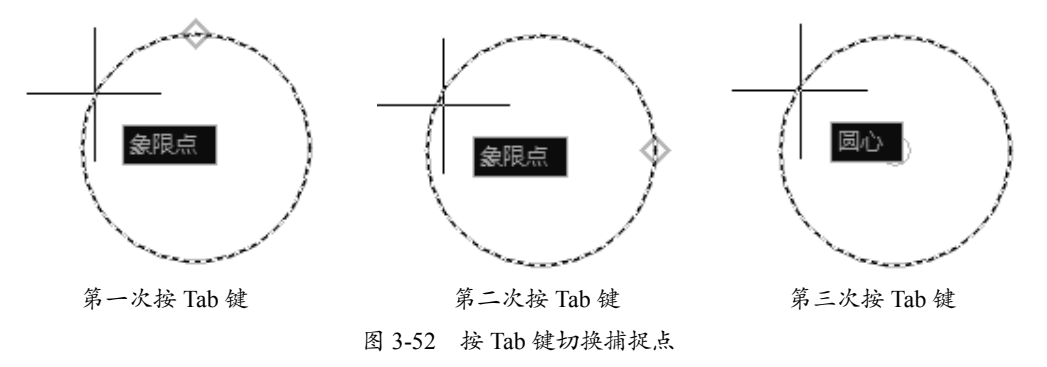

#### 3.3.3 对象捕捉追踪

在绘图过程中,除了需要掌握对象捕捉的应用外,也需要掌握对象追踪的相关知识和应用的 方法,从而能提高绘图的效率。

切换开、关"对象捕捉追踪"功能有以下两种方法。

▶ 快捷键:按F11键,切换开、关状态。

▶ 状态栏:单击状态栏上的"对象捕捉追踪"按钮 ∠。

启用"对象捕捉追踪"后,在绘图的过程中需要指定点时,光标可以沿基于其他对象捕捉点的对齐路径进行追踪,如图 3-53 所示为中点捕捉追踪效果,如图 3-54 所示为交点捕捉追踪效果。

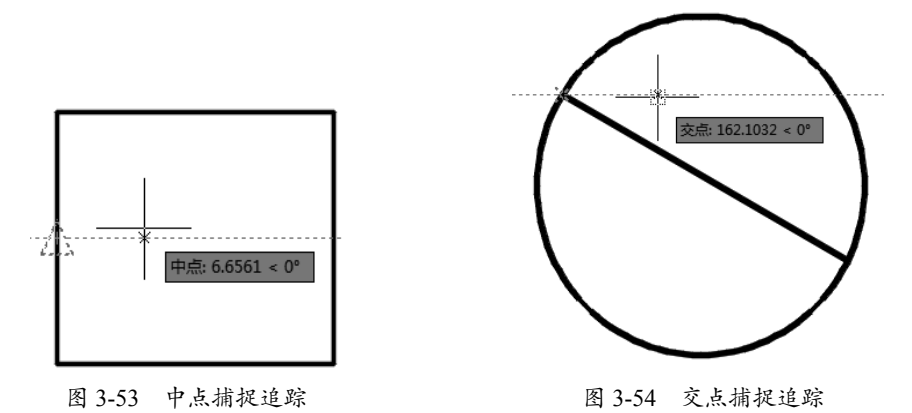

**操作技巧:**由于对象捕捉追踪的使用是基于对象捕捉进行操作的,因此,要使用对象捕捉追踪功能,必须先开启一个或多个对象捕捉功能。

已获取的点将显示一个小加号(+),一次最多可以获得7个追踪点。获取点之后,当在绘图路 径上移动光标时,将显示相对于获取点的水平、垂直或指定角度的对齐路径。

例如,在如图 3-55 所示的示意图中,启用了"端点"对象捕捉,单击直线的"起点1"开始绘制直线, 将光标移动到另一条直线的"端点2"处获取该点,然后沿水平对齐路径移动光标,定位要绘制 的直线的"端点3"。

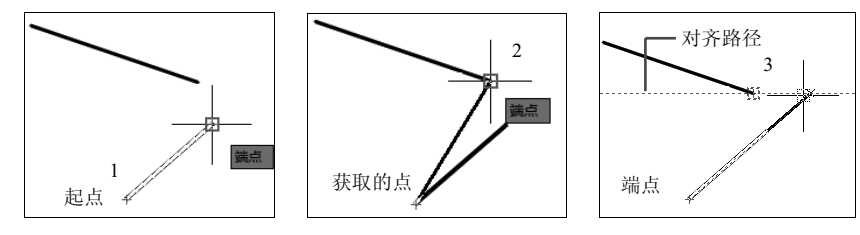

图 3-55 对象捕捉追踪示意图

# 3.4 临时捕捉

除了前面介绍的对象捕捉之外,AutoCAD 还提供了临时捕捉功能,同样可以捕捉如圆心、 中点、端点、节点、象限点等特征点。与对象捕捉不同的是临时捕捉属于"临时"调用,无法 一直生效,但在绘图过程中可随时调用。

#### 3.4.1 临时捕捉概述

临时捕捉是一种一次性的捕捉模式,这种捕捉模式不是自动的,当用户需要临时捕捉某个特征点时,需要在捕捉之前手工设置需要捕捉的特征点,然后进行对象捕捉。这种捕捉不能反复使用,再次使用捕捉需要重新选择捕捉类型。

执行临时捕捉有以下两种方法:

▶ 快捷菜单:在命令行提示输入点的坐标时,如果要使用临时捕捉模式,可按住 Shift 键 然后单击右键,系统弹出快捷菜单,如图 3-56 所示,可以在其中选择需要的捕捉类型。 0

▶ 命令行:可以直接在命令行中输入执行捕捉对象的快捷指令来选择捕捉模式。例如在绘图过程中,输入并执行 MID 命令将临时捕捉图形的中点,如图 3-57 所示。 AutoCAD 常用对象捕捉模式及快捷命令如表 3-1 所示。

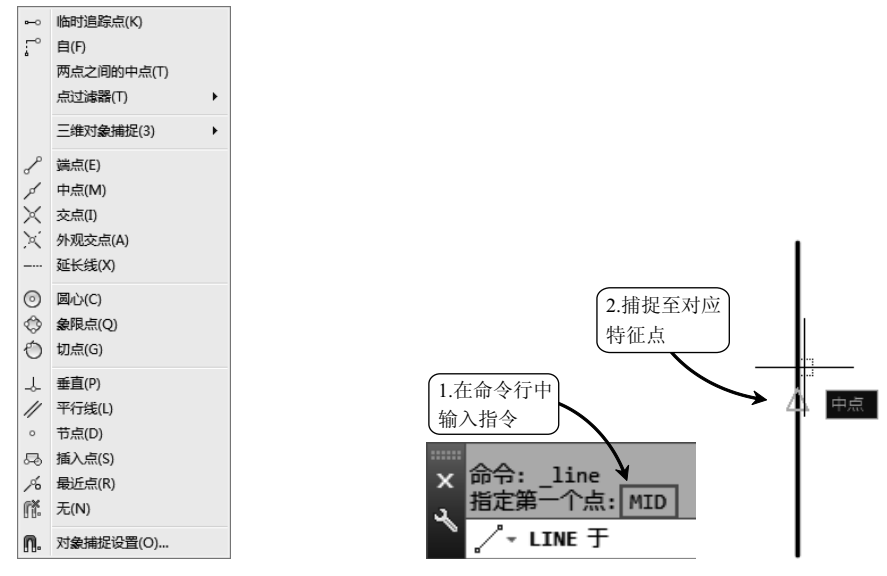

图 3-56 临时捕捉快捷菜单

图 3-57 在命令行中输入指令

| 捕捉模式    | 快捷命令 | 捕捉模式 | 快捷命令 | 捕捉模式   | 快捷命令  |
|---------|------|------|------|--------|-------|
| 临时追踪点   | TT   | 节点   | NOD  | 切点     | TAN   |
| 自       | FROM | 象限点  | QUA  | 最近点    | NEA   |
| 两点之间的中点 | MTP  | 交点   | INT  | 外观交点   | APP   |
| 端点      | ENDP | 延长线  | EXT  | 平行     | PAR   |
| 中点      | MID  | 插入点  | INS  | 无      | NON   |
| 圆心      | CEN  | 垂足   | PER  | 对象捕捉设置 | OSNAP |

操作技巧:这些指令即第一章所介绍的透明命令,可以在执行命令的过程中输入。

# 3.4.2 案例——使用"临时捕捉"绘制公切线

在实际工作中,有些图形看似简单,但画起来却并不方便(如相切线、中心线等),此时就 可以借助临时捕捉将光标锁定在所需的对象点上,从而进行绘制。

01 打开"第3章/3.4.2使用临时捕捉绘制公切线.dwg"素材文件,素材图形如图 3-58 所示。
02 在"默认"选项卡中,单击"绘图"面板上的"直线"按钮 ╱,命令行提示指定直线的起点。
03 此时按住 Shift 键然后单击右键,在临时捕捉选项中选择"切点",将指针移到大圆上,出现切点捕捉标记,如图 3-59 所示,在此位置单击确定直线第一点。

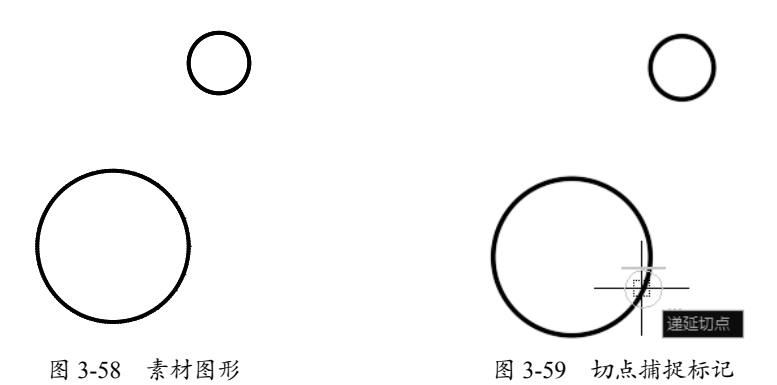

**04**确定第一点后,临时捕捉失效。再次选择"切点"临时捕捉,将指针移到小圆上,出现切点 捕捉标记时单击,完成公切线的绘制,如图 3-60 所示。

05 重复上述操作,绘制另外一条公切线,如图 3-61 所示。

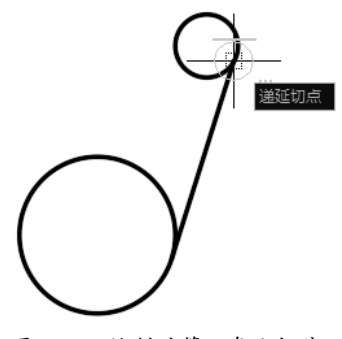

图 3-60 绘制的第一条公切线

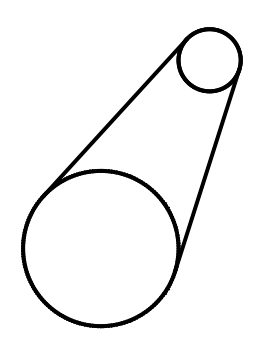

图 3-61 绘制的第二条公切线

# 3.4.3 临时追踪点

"临时追踪点"是在进行图像编辑前临时建立的暂时捕捉点,以供后续绘图参考。在绘图时 可通过指定"临时追踪点"来快速指定起点,而无须借助辅助线。执行"临时追踪点"命令有 以下几种方法。

▶ 快捷键:按住 Shift 键同时单击右键,在弹出的菜单中选择"临时追踪点"选项。

▶ 命令行: 在执行命令时输入tt。

执行该命令后,系统提示指定一个临时追踪点,后续操作即以该点为追踪点进行绘制。

## 3.4.4 案例——使用"临时追踪点"绘制图形

如果要在半径为 20 的圆中绘制一条指定长度为 30 的弦,通常情况下,都是以圆心为起点, 分别绘制两条辅助线,才可以得到最终图形,如图 3-62 所示。

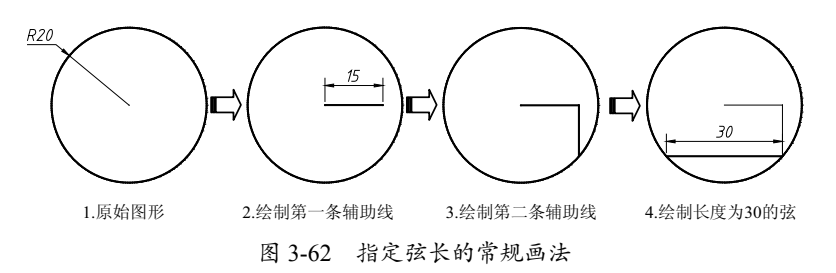

而如果使用"临时追踪点"进行绘制,则可以跳过 2、3 步辅助线的绘制,直接从第 1 步原 始图形跳到第 4 步,绘制出长度为 30 的弦。该方法的详细步骤如下。

01 打开素材文件"第3章/3.4.4使用临时追踪点绘制图形.dwg",其中已经绘制好了半径为20的圆, 如图 3-63 所示。

02 在"默认"选项卡中,单击"绘图"面板上的"直线"按钮 /,执行直线命令。

**03** 执行临时追踪点。命令行出现"指定第一点"的提示时,输入tt,执行"临时追踪点"命令, 如图 3-64 所示。也可以在绘图区中单击右键,在弹出的快捷菜单中选择"临时追踪点"选项。

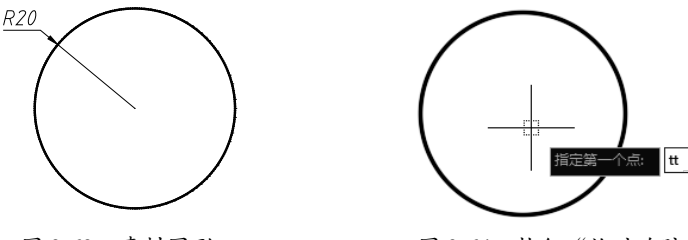

图 3-63 素材图形

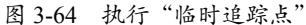

04 指定"临时追踪点"。将光标移动至圆心处,然后水平向右移动光标,引出0°的极轴追踪虚线, 接着输入15,即将临时追踪点指定为圆心右侧距离为15的点,如图3-65所示。

**05** 指定直线起点。垂直向下移动光标,引出 270°的极轴追踪虚线,到达与圆的交点处,作为 直线的起点,如图 3-66 所示。

**06** 指定直线端点。水平向左移动光标,引出 180°的极轴追踪虚线,到达与圆的另一交点处, 作为直线的终点,该直线即为所绘制长度为 30 的弦,如图 3-67 所示。

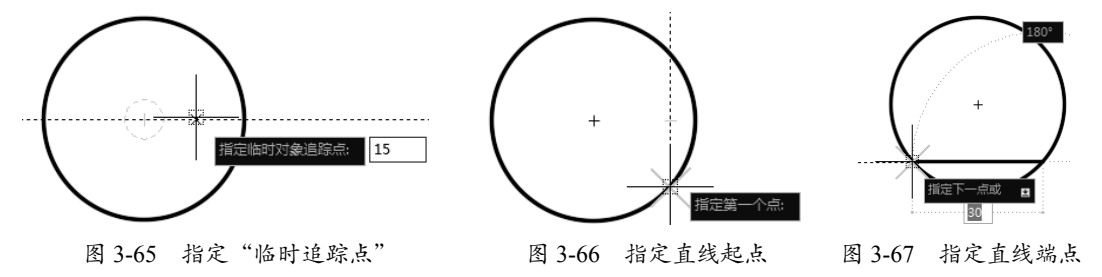

#### 3.4.5 "自"功能

"自"功能可以帮助用户在正确的位置绘制新对象。当需要指定的点不在任何对象捕捉点上, 但在 X、Y 方向上距现有对象捕捉点的距离是已知的时,就可以使用"自"功能来进行捕捉。开 启"自"功能有以下几种方法。 ▶ 快捷键:按住 Shift 键的同时单击右键,在弹出的菜单中选择"自"选项。

▶ 命令行: 在执行命令时输入 from。

执行某个命令来绘制一个对象,例如L"直线"命令,然后启用"自"功能,此时提示需要 指定一个基点,指定基点后会提示需要一个偏移点,可以使用相对坐标或者极轴坐标来指定偏 移点与基点的位置关系,偏移点就将作为直线的起点。

## 3.4.6 案例——使用"自"功能绘制图形

假如要在如图 3-68 所示的正方形中绘制一个小长方形,如图 3-69 所示。一般情况下只能借助辅助线来进行绘制,因为对象捕捉只能捕捉到正方形每个边上的端点和中点,这样即使通过对象捕捉的追踪线也无法定位至小长方形的起点(图中A点)。此时就可以用到"自"功能进行绘制,操作步骤如下。

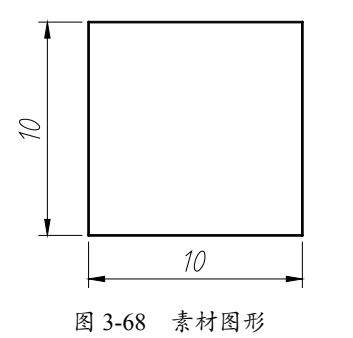

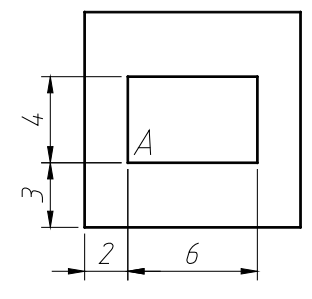

图 3-69 在正方体中绘制小长方体

01 打开素材文件"第3章/3.4.6使用"自"功能绘制图形.dwg",其中已经绘制好了边长为10的正方形。

02 在"默认"选项卡中,单击"绘图"面板上的"直线"按钮 /,执行直线命令。

**03** 执行"自"功能。命令行出现"指定第一点"的提示时,输入 from,执行"自"命令,如图 3-70 所示。也可以在绘图区中单击右键,在弹出的快捷菜单中选择"自"选项。

04 指定基点。此时提示需要指定一个基点,选择正方形的左下角点作为基点,如图 3-71 所示。

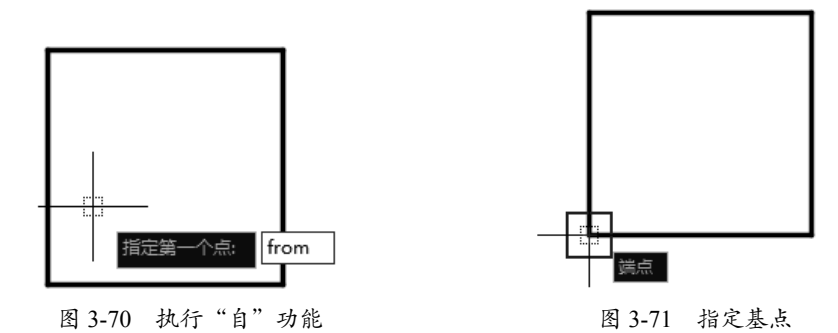

**05** 输入偏移距离。指定完基点后,命令行出现"<偏移:>"提示,此时输入小长方形起点 A 与 基点的相对坐标(@2,3),如图 3-72 所示。

**06** 绘制图形。输入完毕后即可将直线起点定位至 A 点处,然后按给定尺寸绘制图形即可,如图 3-73 所示。

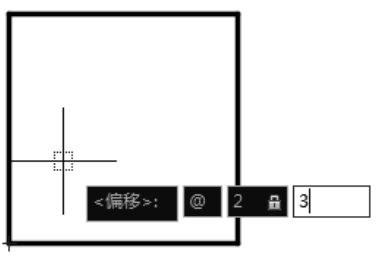

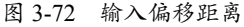

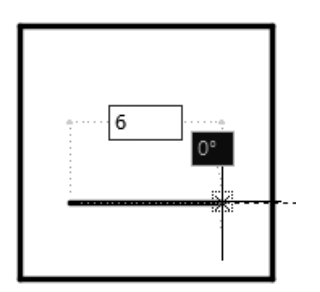

图 3-73 绘制图形

**操作技巧:** 在为"自"功能指定偏移点的时候,即使动态输入中默认的设置是相对坐标,也需 要在输入时加上@来表明这是一个相对坐标值。动态输入的相对坐标设置仅适用于指定第2点 的时候,例如,绘制一条直线时,输入的第一个坐标被当作绝对坐标,随后输入的坐标才被当 作相对坐标。

# 3.4.7 拓展案例——使用"自"功能调整门的位置

在从事室内设计的时候,经常需要根据客户要求对图形进行修改,如调整门、窗类图形的位置。在大多数情况下,通过S"拉伸"命令都可以完成修改。但如果碰到如图 3-74 所示的情况, 仅靠"拉伸"命令就很难成效,因为距离差值并非整数,此时即可利用"自"功能来辅助修改, 保证图形的准确性。

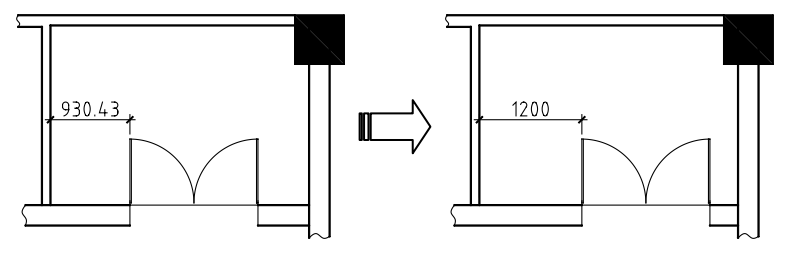

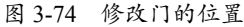

01 打开"第3章/3.4.7使用"自"功能调整门的位置.dwg"素材文件,素材图形如图 3-75 所示,为局部室内图形,其中尺寸 930.43 为无理数,此处只显示两位小数。

02 在命令行中输入 S,执行"拉伸"命令,提示选择对象时按住左键,从右向左框选整个门图形, 如图 3-76 所示。

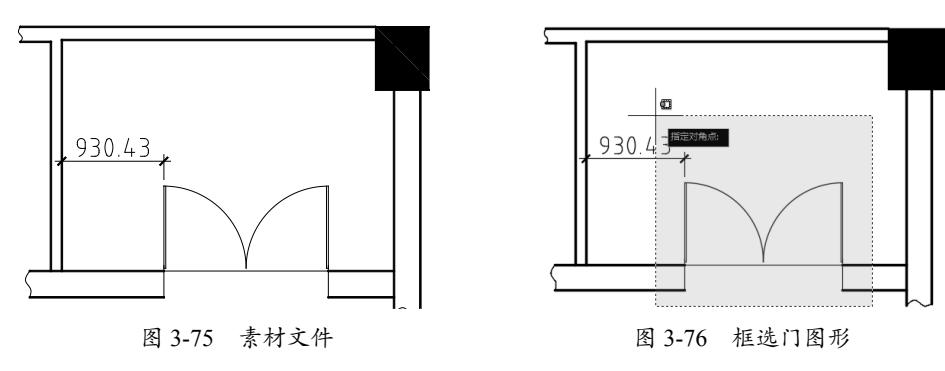

**03** 指定拉伸基点。框选完毕后按 Enter 键确认,命令行提示指定拉伸基点,选择门图形左侧的端点为基点(即尺寸测量点),如图 3-77 所示。

04 指定"自"功能基点。拉伸基点确定之后命令行便提示指定拉伸的第二个点,此时输入 from,或在绘图区中单击右键,在弹出的快捷菜单中选择"自"选项,执行"自"命令,以左侧 的墙角测量点为"自"功能的基点,如图 3-78 所示。

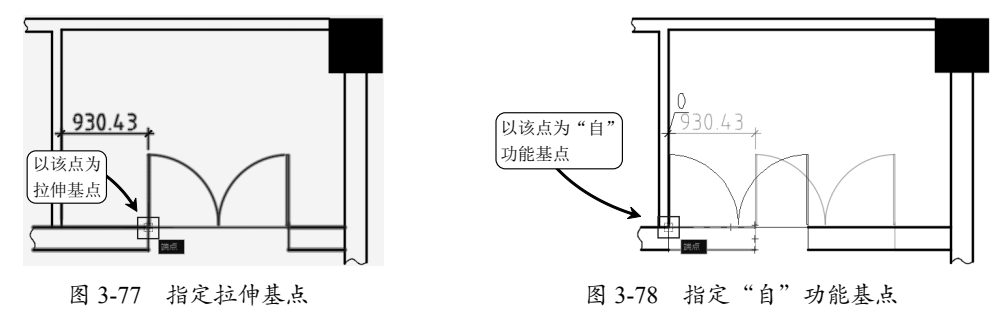

05 输入拉伸距离。此时将光标向右移动,输入偏移距离1200,即可得到最终的图形,如图3-79所示。

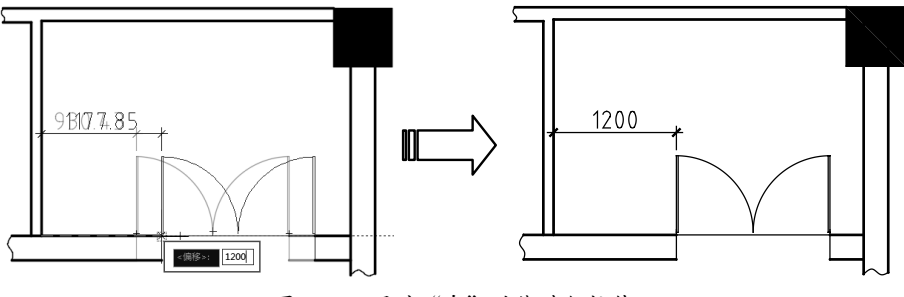

图 3-79 通过"自"功能进行拉伸

#### 3.4.8 两点之间的中点

"两点之间的中点"(MTP)命令修饰符可以在执行对象捕捉或对象捕捉替代时使用,用 以捕捉两定点之间连线的中点。"两点之间的中点"命令使用较为灵活,如果熟练掌握可以快 速绘制出众多独特的图形。执行"两点之间的中点"命令有以下几种方法。

▶ 快捷键:按住 Shift 键的同时单击右键,在弹出的菜单中选择"两点之间的中点"选项。

▶ 命令行: 在执行命令时输入 mtp。

执行该命令后,系统会提示指定中点的第一个点和第二个点,指定完毕后便自动跳转至该两 点之间连线的中点上。

# 3.4.9 案例——使用"两点之间的中点"绘制图形

如图 3-80 所示,在已知圆的情况下,要绘制出对角长为半径的正方形。通常只能借助辅助 线或"移动""旋转"等编辑功能实现,但如果使用"两点之间的中点"命令,则可以一次性解决, 详细步骤介绍如下。

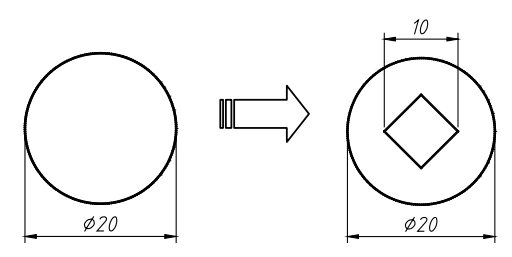

图 3-80 使用"两点之间的中点"绘制图形

**01** 打开素材文件"第3章/3.4.9 使用两点之间的中点绘制图形.dwg",其中已经绘制好了直径为20的圆,如图3-81所示。

02 在"默认"选项卡中,单击"绘图"面板上的"直线"按钮之,执行直线命令。

**03**执行"两点之间的中点"。命令行出现"指定第一点"的提示时,输入 mtp,执行"两点之间的中点"命令,如图 3-82 所示。也可以在绘图区中单击右键,在弹出的快捷菜单中选择"两点之间的中点"选项。

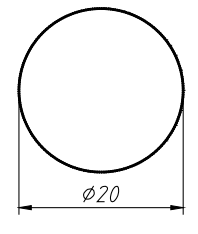

图 3-81 素材图形

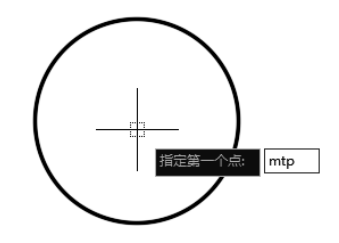

图 3-82 执行"两点之间的中点"

04 指定中点的第一个点。将光标移动至圆心处,捕捉圆心为中点的第一个点,如图 3-83 所示。
05 指定中点的第二个点。将光标移动至圆最右侧的象限点处,捕捉该象限点为第二个点,如图 3-84 所示。

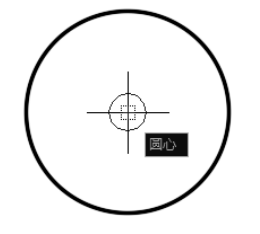

图 3-83 捕捉圆心为中点的第一个点

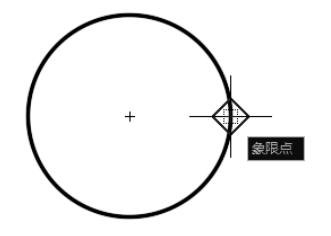

图 3-84 捕捉象限点为中点的第二个点

**06** 直线的起点自动定位至圆心与象限点之间的中点处,接着按相同方法将直线的第二点定位至圆心与上象限点的中点处,如图 3-85 所示。

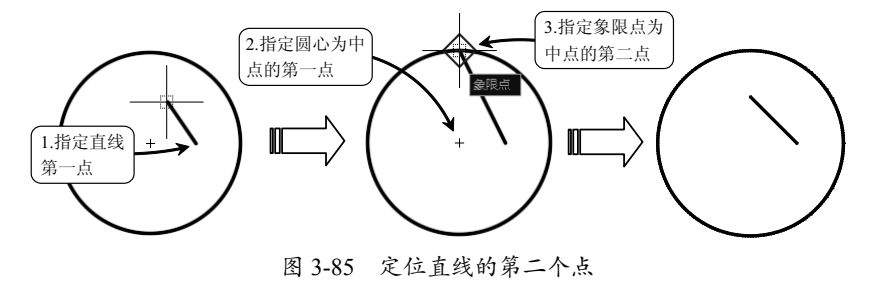

07 按照相同方法,绘制其余段的直线,最终 器绘制图形.dwg",其中已经绘制好了一个平 效果如图 3-86 所示。

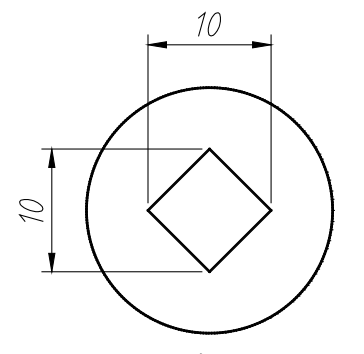

"两点之间的中点"绘制图形效果 图 3-86

# 3.4.10 点讨滤器

点过滤器可以提取一个已有对象的 X 坐标 值和另一个对象的 Y 坐标值,来拼凑出一个新 的(X,Y)坐标位置。执行"点过滤器"命令 有以下几种方法。

- ▶ 快捷键: 按住 Shift 键同时单击右键. 在弹出的菜单中选择"点过滤器"菜 单中的命令。
- ▶ 命令行: 在命令行输入 .X 或 .Y。

执行上述命令后, 通过对象捕捉指定一点, 输入另外一个坐标值,接着可以继续执行命令 操作。

# 3.4.11 案例——使用"点过滤器" 绘制图形

在如图 3-87 所示的图例中, 定位面的孔 位于矩形的中心,这是通过从定位面的水平直 线段和垂直直线段的中点提取出 X.Y 坐标而实 现的,即通过"点过滤器"来捕捉孔的圆心。

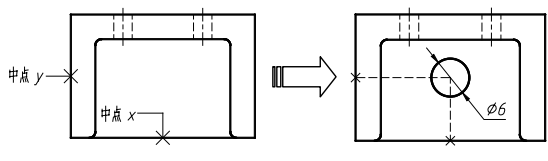

图 3-87 使用"点过滤器"绘制图形

01 打开素材文件"第3章/3.4.11 使用点过滤

面图形,如图 3-88 所示。

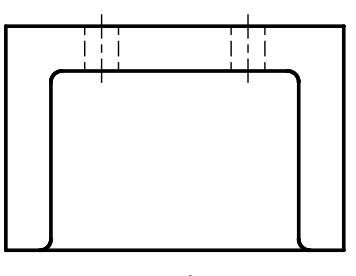

图 3-88 素材图形

02 在"默认"选项卡中,单击"绘图"面板 上的"圆"按钮 🕜,执行圆命令。

03 执行"点过滤器"。命令行出现"指定第一点" 的提示时,输入".X",执行"点过滤器"命令, 如图 3-89 所示。也可以在绘图区中单击右键, 在弹出的快捷菜单中选择"点过滤器"中的".X" 子选项。

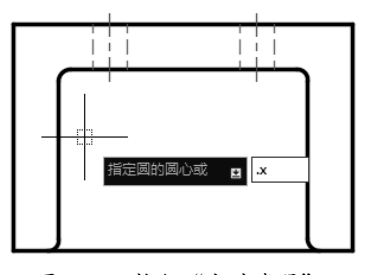

图 3-89 执行"点过滤器"

04 指定要提取 X 坐标值的点。选择图形底边 的中点,即提取该点的X坐标值,如图 3-90 所示。

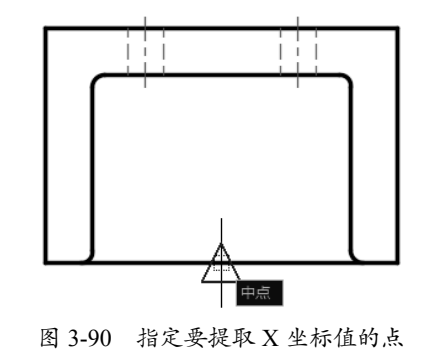

05 指定要提取 Y 坐标值的点。选择图形左侧 边的中点,即提取该点的Y坐标值,如图 3-91 所示。

06 系统将新提取的 X、Y 坐标值指定为圆心, 接着输入直径 6, 即可绘制如图 3-92 所示的图形。

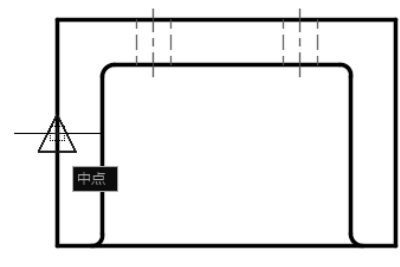

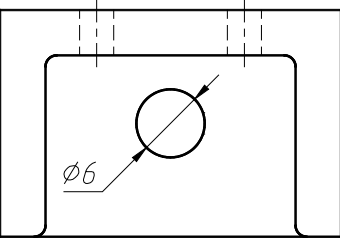

图 3-91 指定要提取 Y 坐标值的点

图 3-92 绘制圆

操作技巧:并不需要坐标值的 X 和 Y 部分都使用己有对象的坐标值。例如,可以使用已有的一条直线的 Y 坐标值并选取屏幕上任意一点的 X 坐标值来构建 X、Y 坐标值。

# 3.5 选择图形

对图形进行任何编辑和修改操作时,必须先选择图形对象。针对不同的情况,采用最佳的选择方法,能大幅提高图形的编辑效率。AutoCAD 2014提供了多种选择对象的基本方法,如点选、窗口选择、窗交选择、栏选、圈围等。

## 3.5.1 点选

如果选择的是单个图形对象,可以使用点选的方法。直接将拾取光标移动到选择对象上方,此时该图形对象会虚线亮显表示,单击即可完成单个对象的选择。点选方式一次只能选中一个 对象,如图 3-93 所示。连续单击需要选择的对象,可以同时选择多个对象,如图 3-94 所示,虚 线显示部分为被选中的部分。

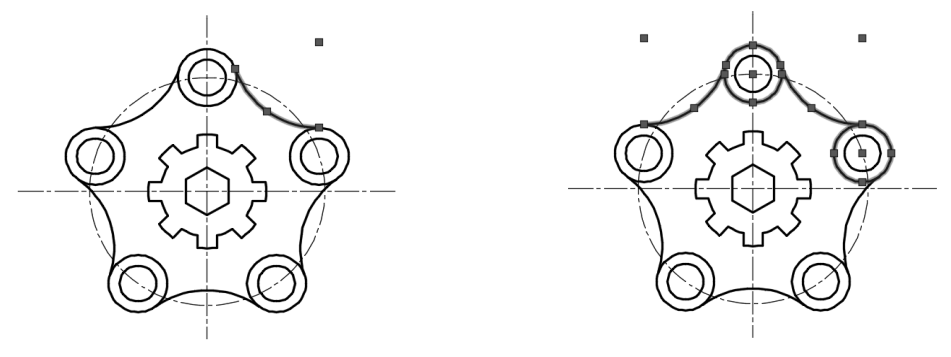

图 3-93 点选单个对象

图 3-94 点选多个对象

**操作技巧:**按下 Shift 键并再次单击已经选中的对象,可以将这些对象从当前选择集中删除。按 Esc 键,可以取消对当前全部选定对象的选择。

如果需要同时选择多个对象,再使用点选的方法不仅费时费力,而且容易出错。此时, 宜使用 AutoCAD 2014 提供的窗口、窗交、栏选等选择方法。

#### 第3章 坐标系与辅助绘图工具

#### 3.5.2 窗口选择

窗口选择是一种通过定义矩形窗口选择对象的方法。利用该方法选择对象时,从左往右拉出 矩形窗口,框住需要选择的对象,此时绘图区将出现一个实线的矩形方框,选框内颜色为蓝色, 如图 3-95 所示;释放鼠标后,被方框完全包围的对象将被选中,如图 3-96 所示,虚线显示部分 为被选中的部分,按 Delete 键删除选择对象,结果如图 3-97 所示。

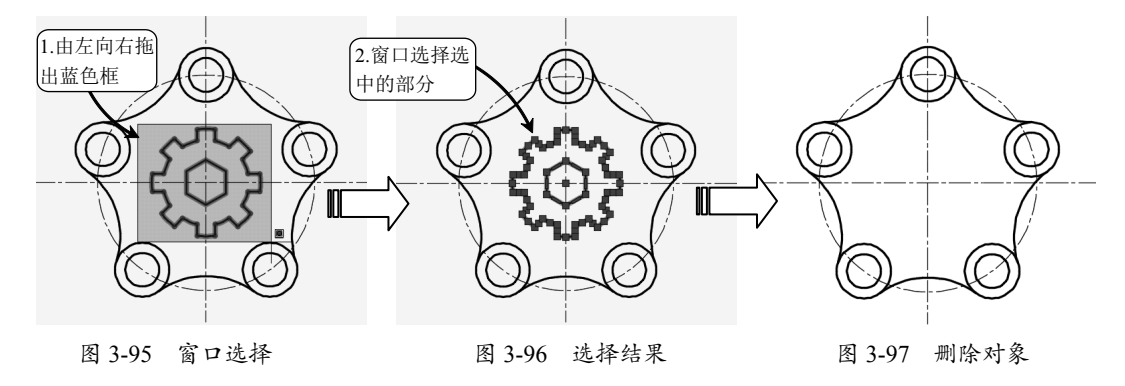

## 3.5.3 窗交选择

窗交选择对象的选择方向正好与窗口选择相反,它是按住鼠标向左上方或左下方拖曳,框住 需要选择的对象,框选时绘图区将出现一个虚线的矩形方框,选框内颜色为绿色,如图 3-98 所示, 释放鼠标后,与方框相交和被方框完全包围的对象都将被选中,如图 3-99 所示,虚线显示部分 为被选中的部分,删除选中对象,如图 3-100 所示。

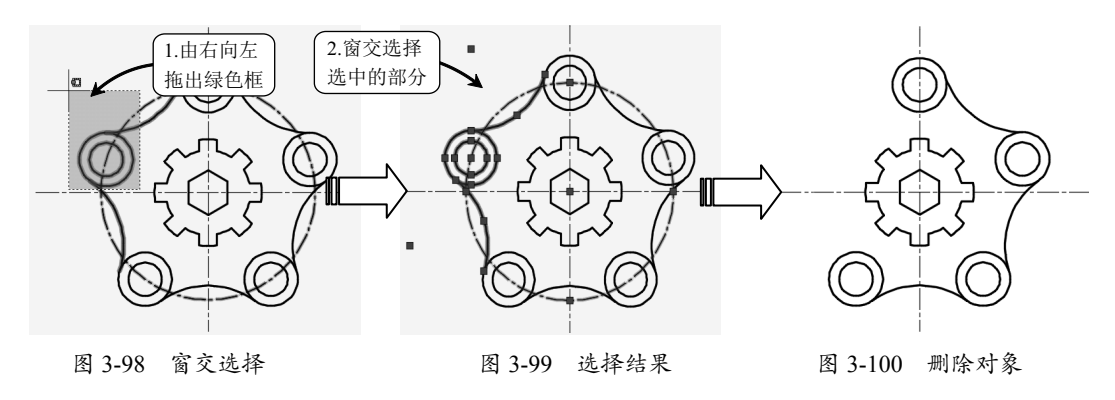

#### 3.5.4 栏选

栏选图形是指在选择图形时拖曳出任意折线,如图 3-101 所示,凡是与折线相交的图形对象 均被选中,如图 3-102 所示,虚线显示部分为被选中的部分,删除选中对象,如图 3-103 所示。

光标空置时,在绘图区空白处单击,并在命令行中输入 F 并按 Enter 键,即可调用栏选命令, 再根据命令行提示分别指定各栏选点,命令行操作如下:

指定对角点或 [栏选 (F) / 圈围 (WP) / 圈交 (CP) ]: F / //选择"栏选"方式

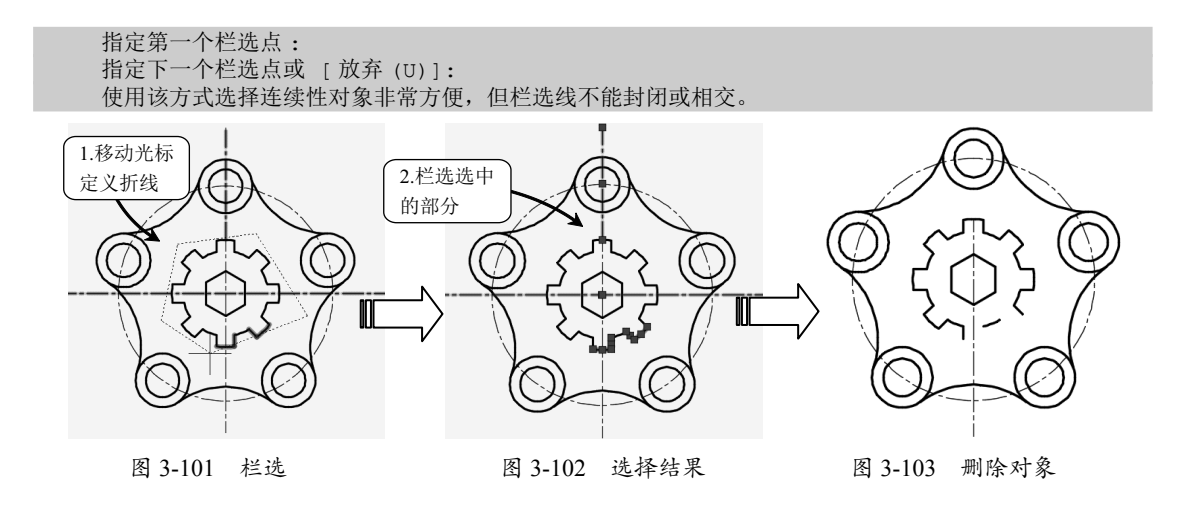

#### 3.5.5 圈围

圈围是一种以多边形窗口选择的方式,与窗口选择对象的方法类似,不同的是圈围方法可 以构造任意形状的多边形,如图 3-104 所示,被多边形选择框完全包围的对象才能被选中,如图 3-105 所示,虚线显示部分为被选中的部分,删除选中对象,如图 3-106 所示。

光标空置时,在绘图区空白处单击,并在命令行中输入 WP 按 Enter 键,即可调用圈围命令, 命令行提示如下:

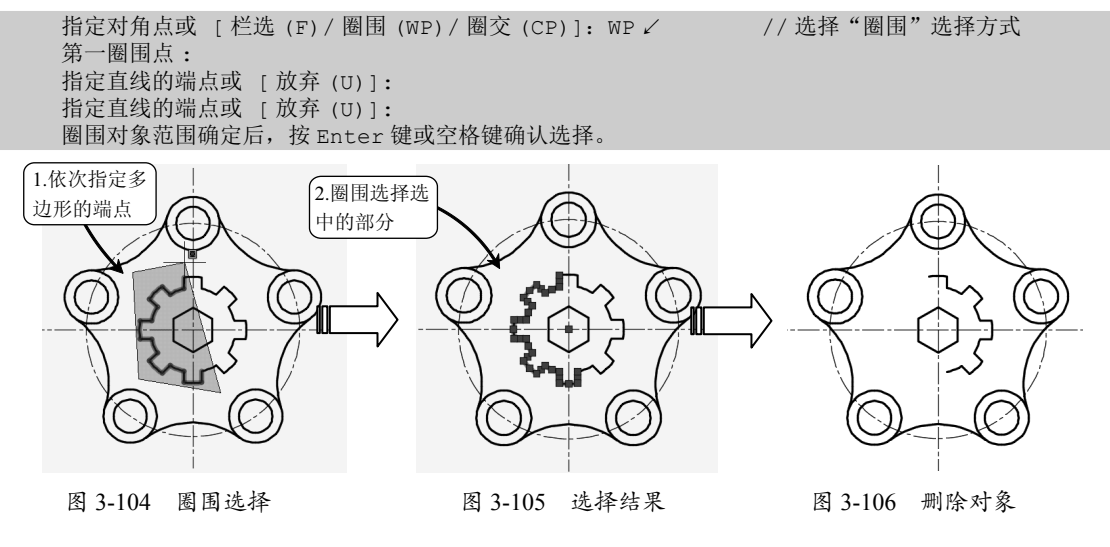

# 3.5.6 圈交

圈交是一种多边形窗交选择方式,与窗交选择对象的方法类似,不同的是圈交方法可以构建 任意形状的多边形,它可以绘制任意闭合但不能与选择框自身相交或相切的多边形,如图 3-107 所示,选择完毕后可以选择多边形中与它相交的所有对象,如图 3-108 所示,虚线显示部分为被 选中的部分,删除选中对象,如图 3-109 所示。 光标空置时,在绘图区空白处单击,并在命令行中输入 CP 按 Enter 键,即可调用圈围命令, 命令行提示如下:

指定对角点或 [栏选 (F) / 圈围 (WP) / 圈交 (CP)]: CP ✓ //选择"圈交"选择方式 第一圈围点: 指定直线的端点或 [放弃 (U)]: 指定直线的端点或 [放弃 (U)]: 圈交对象范围确定后,按 Enter 键或空格键确认选择。

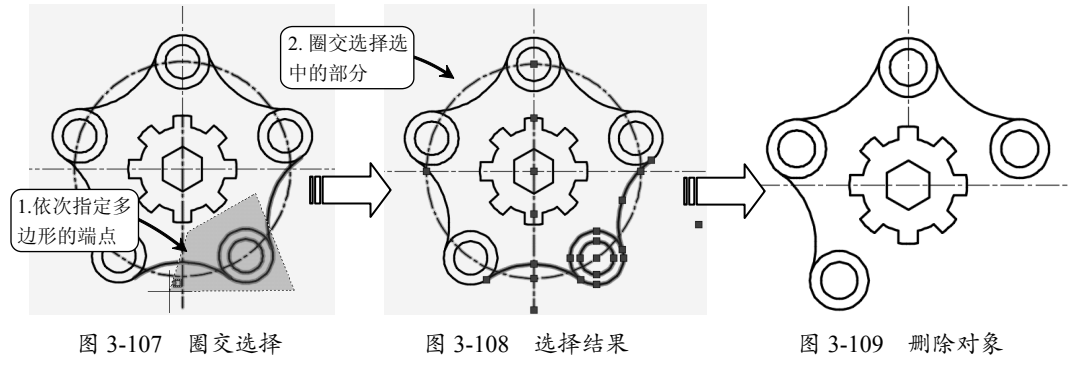

## 3.5.7 套索选择

套索选择是 AutoCAD 2014 新增的选择方式,是框选命令的一种延伸,使用方法与以前版本的"框选"命令类似。只是当拖曳鼠标围绕对象拖曳时,将生成不规则的套索选区,使用起来更加人性化。根据拖曳方向的不同,套索选择分为窗口套索和窗交套索两种。

▶ 顺时针方向拖曳为窗口套索选择方式,如图 3-110 所示。

▶ 逆时针拖曳则为窗交套索选择方式,如图 3-111 所示。

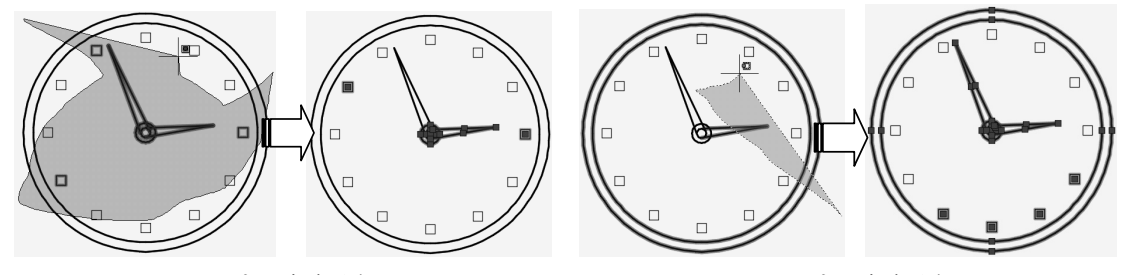

图 3-110 窗口套索选择效果

图 3-111 窗交套索选择效果

#### 3.5.8 快速选择图形对象

快速选择可以根据对象的图层、线型、颜色、图案填充等特性选择对象,从而可以准确、快速地从复杂的图形中选择满足某种特性的图形对象。

选择"工具"|"快速选择"命令,弹出"快速选择"对话框,如图 3-112 所示。用户可以根据要求设置选择范围,单击"确定"按钮,完成选择操作。

如要选择如图 3-113 所示中的圆弧,除了手动选择的方法外,还可以利用快速选择工具进行 选取。选择"工具"|"快速选择"命令,弹出"快速选择"对话框,在"对象类型"下拉列表

框中选择"圆弧"选项,单击"确定"按钮,选择结果如图 3-114 所示。

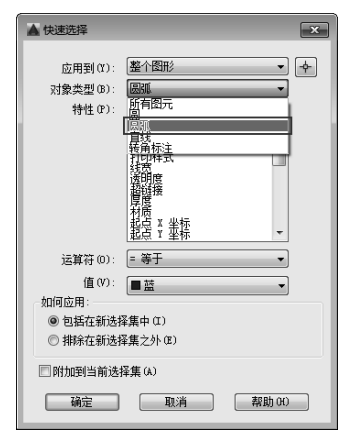

0

0 0

0

图 3-112 "快速选择"对话框

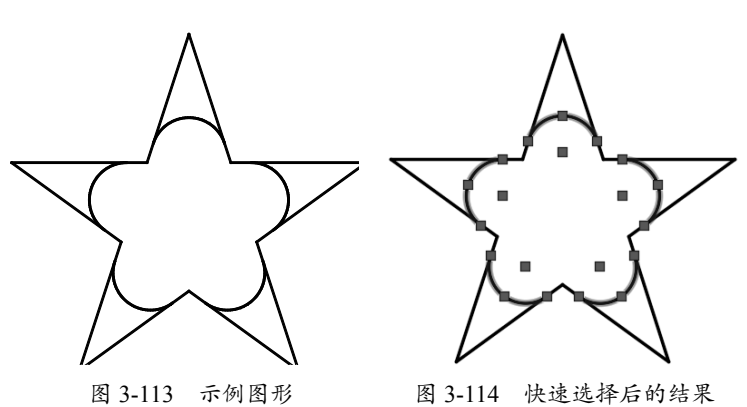

图 3-113 示例图形